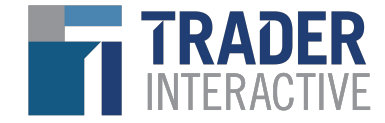

# TRADER TRADER TRADE/

User Guide 🖌

Last updated: August 2024

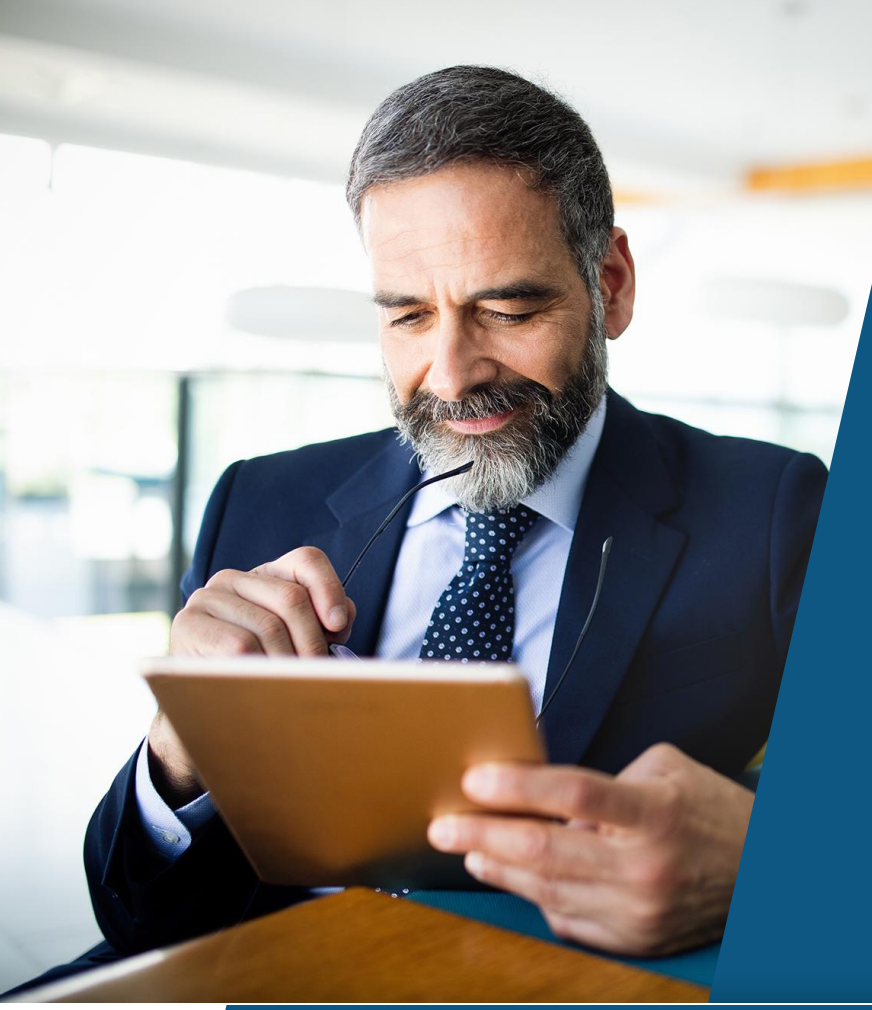

# TraderTraxx Benefits

TraderTraxx is an all-in-one digital platform designed to help you manage inventory, review performance data, connect with buyers, and analyze powerful market insights. Appropriately leveraging this platform is the key to success on any Trader Interactive marketplace.

- Simple and intuitive navigation
- Centralized performance reporting
- Easy inventory management
- Ideal for multi-realm and multi-location

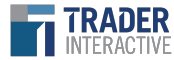

# **Topic Directory**

| Navigation & Dealer Profile                                                                                                    | Reports                                                                                                    | <u>Inventory</u><br>该                                                                                                    | Leads                                                                                                    |
|----------------------------------------------------------------------------------------------------|----------------------------------------------------------------------------------------------------|----------------------------------------------------------------------------------------------------|----------------------------------------------------------------------------------------------------|
| <ul> <li>Login Information</li> <li>Main Navigation</li> <li>Sub-Navigation</li> <li>Multi-Location Navigation</li> <li>Multi-Realm Navigation</li> <li>Dealer Profile</li> <li>User Profile/Permissions</li> </ul> | <ul> <li>Dealer Performance</li> <li>Exposure &amp; Activity</li> <li>Enhanced Ad Performance</li> <li>Market Insights:         <ul> <li>Market Interest</li> <li>Market Connections</li> <li>Market Activity</li> </ul> </li> <li>Email Lead Amplifier*         <ul> <li>*Only available for dealers who have purchased this product</li> </ul> </li> </ul> | <ul> <li>Inventory Grid</li> <li>Multi-Location Inventory Grid</li> <li>Search &amp; Advanced Search</li> <li>Adding Inventory</li> <li>Model Information         <ul> <li>Multi-Location</li> <li>Multi-Location</li> <li>Multi-Realm</li> </ul> </li> <li>Pricing, Price Disclaimer, Description         <ul> <li>Additional Information, Features</li> <li>Images, Videos, Marketing</li> </ul> </li> </ul> | <ul> <li>Navigation &amp; Lead Grid</li> <li>Lead Manager</li> <li>Lead Enrichment</li> <li>Automatic Lead Assignment</li> </ul> |

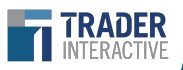

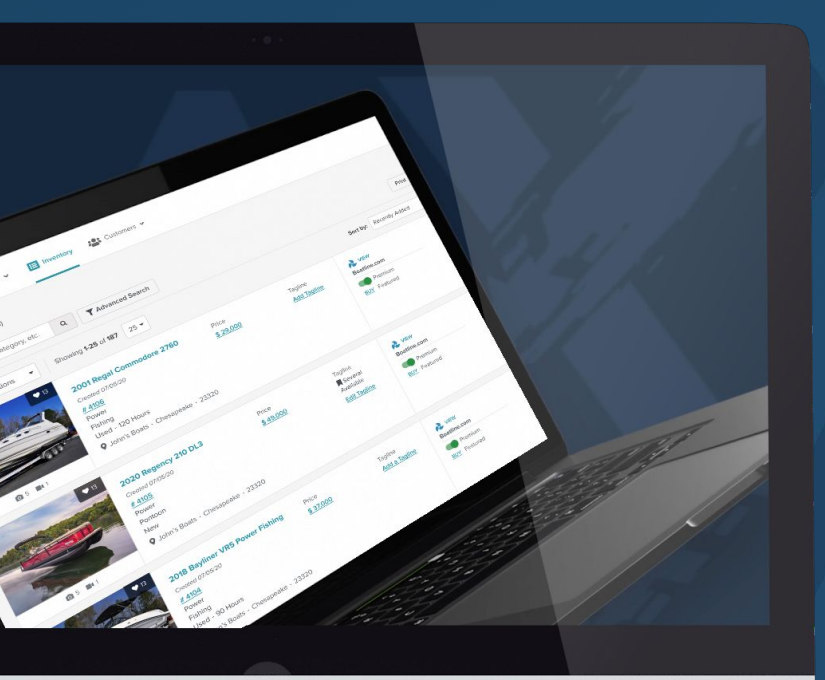

# Navigation & Dealer Profile

Login Information Main Navigation Sub-Navigation Multi-Location Navigation Multi-Realm Navigation Dealer Profile User Profile/Permissions

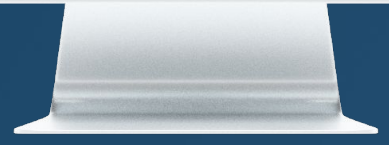

# Login

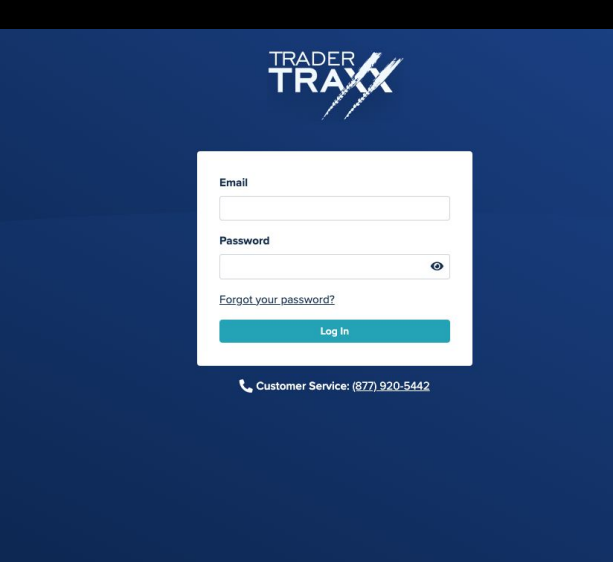

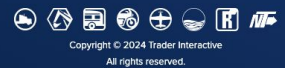

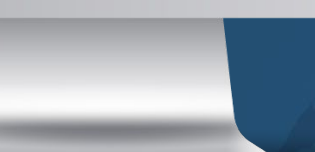

# Login Page

https://dealers.traderinteractive.com/tradertraxx/login

### **Dealer Login**

- You will login with your email address and password
- If you have forgotten your password, you can utilize the "Forgot your password?" link to reset it
- Call customer service at (877) 920-5442 if you have any questions at all
- Receive notifications and manage your dealership from anywhere by downloading the TraderTraxx app!

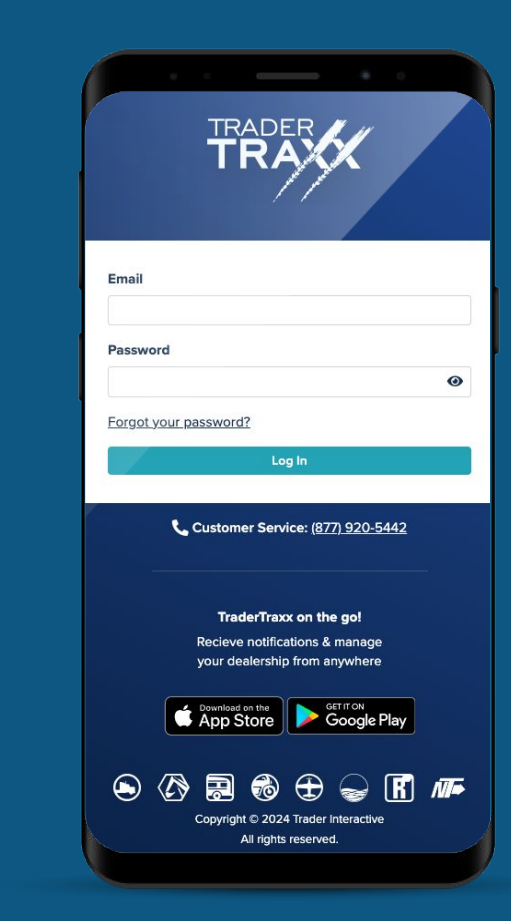

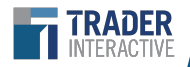

### New User/Invitation & Password

### **Dealer Login Invitation**

New users should receive an email from <u>no-reply@traderinteractive.com</u>.

(The email typically comes within a few minutes, however if you do not receive it, please check your spam folder. It can sometimes take longer.)

### **Password Requirements**

- Minimum of 10 characters
- Contain:
  - Uppercase character (A-Z)
  - Lowercase character (a-z)
  - Number (0-9)
  - Special character (Ex. #?!@\$%^&\*-)
  - Must not be the same as your previous 5 passwords

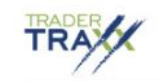

# You have been invited to join TraderTraxx Webinar on TraderTraxx!

Please verify your email address using the link below to complete your account setup.

Verify my email address

This link will expire in 72 hours.

If you believe you have been added to this account in error, please contact the dealer Help Desk.

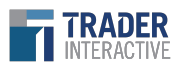

### **Main Navigation**

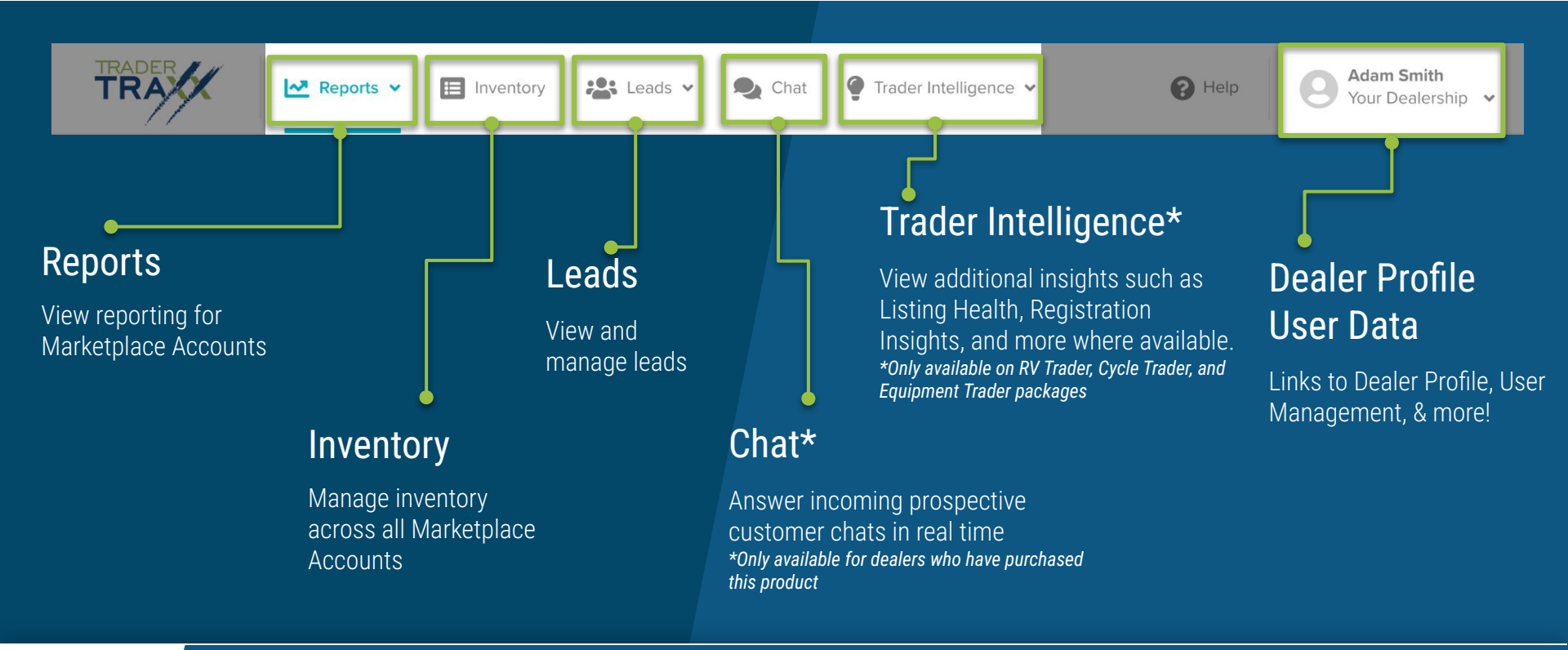

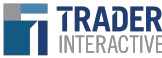

# **Sub-Navigations**

Secondary and additional links can be accessed from the dropdown menus under the main navigation.

#### Reports

- Dealer Performance
- Exposure & Activity
- Enhanced Ad Performance
- Market Insights

#### Leads

- Lead Manager
- Prospects
- Automatic Lead Assignment

### **Trader Intelligence**

- Listing Health (Equipment, Cycle, RV Only)
- Registration Insights (Cycle & RV Only)\*
- Pricing Tools (Cycle & RV Only)\*

\*Only available for dealers who have purchased this product

#### Dealer

- Dealer Profile
- Users
- Billing
- Log Out

|                           | Reports 🛩                                                                                                    | Inventory                                                                                     | ः Lead                               |                                                                        |      |
|---------------------------|----------------------------------------------------------------------------------------------------|-----------------------------------------------------------------------------------------------|--------------------------------------|------------------------------------------------------------------------|------|
| down                      | Dealer Performance<br>Exposure & Activity (2*)<br>Enhanced Ad Performa<br>Market Insights<br>IVE More Engage<br>r research* indicates<br>posed to stock image | Ance<br>Market Interest<br>Market Connec<br>that lis Market Activity<br>S. Generate Higher en | t C<br>ctions C<br>C<br>Baddement II | Lead Manager<br>Prospects<br>Automatic Assignme                        | Chat |
| Listin<br>Regis<br>Pricin | g Health<br>stration Insights<br>ng Tools                                                                                                    | On-Lot Analysis<br>Off-Lot Lookup                                                             | Θ.                                   | Somer Gregory<br>Your Commercial Dealership<br>Dealer Profile<br>Users | ×    |
| L                         |                                                                                                    |                                                                                               |                                      | Log Out                                                                |      |

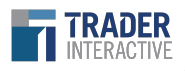

### Navigation: Multi-Location

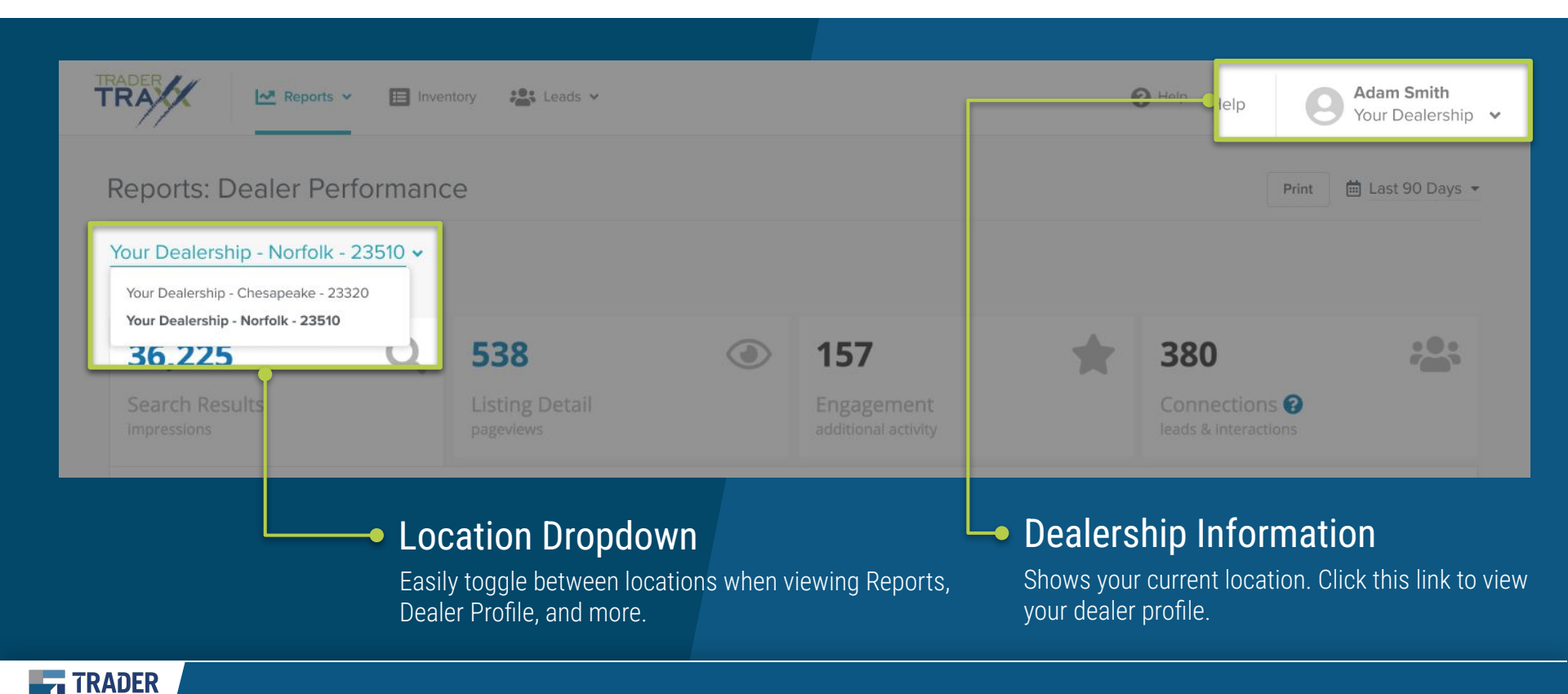

### Navigation: Multi-Realm

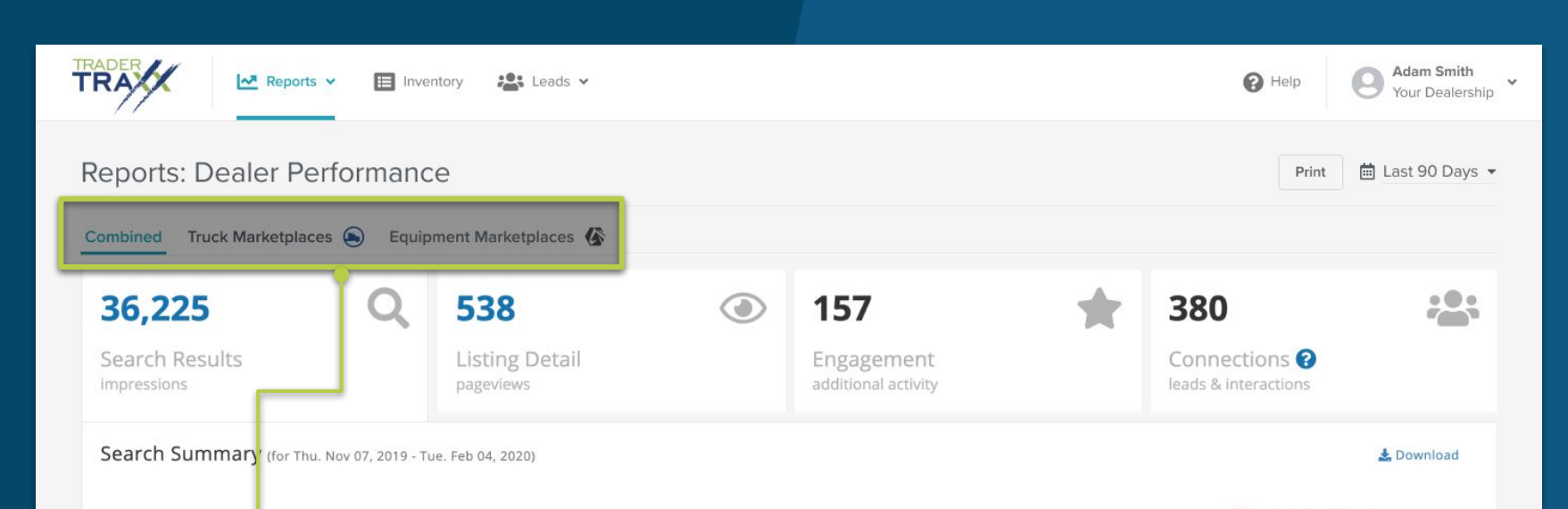

#### Marketplace Selector

You can easily switch between marketplace realms (where applicable) to view search results, listings, and engagement details for each realm. This feature helps you track performance across all sites where your units are listed.

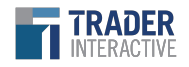

### **Dealer Profile**

Here, you can upload your logos and add a video or commercial

Multi-location dealers can toggle between locations from this page.

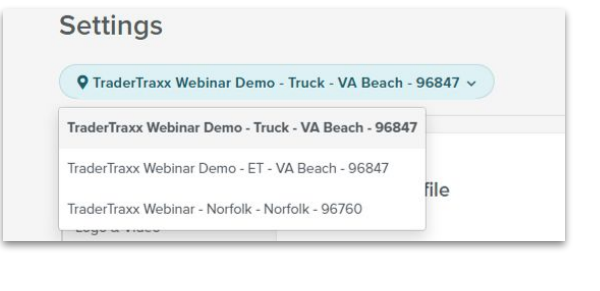

Dealership contact information

RADER

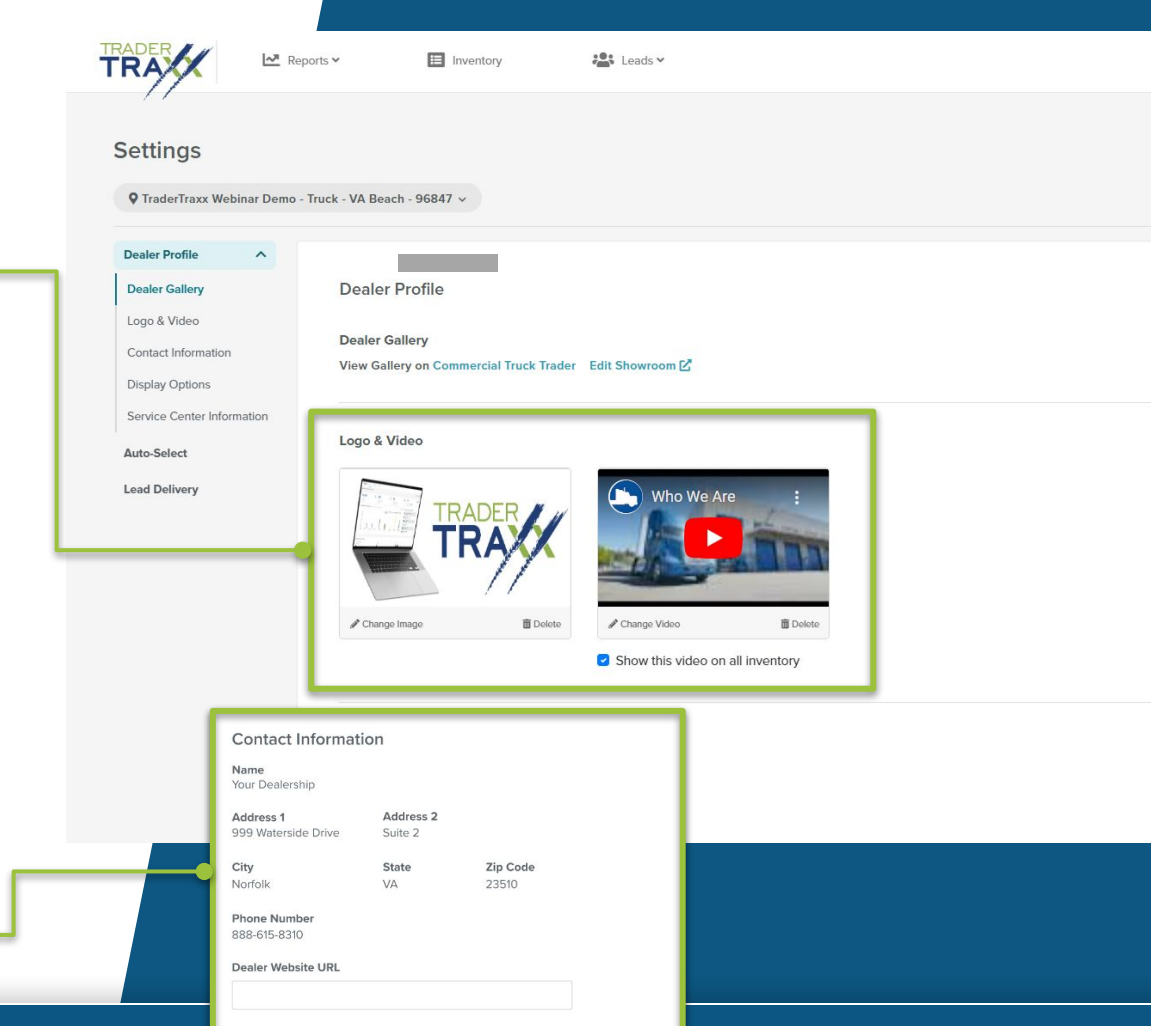

### Dealer Profile (continued)

Add/Edit your Display Options:

The "Repeating Online Message" is seen twice on the VDP.

There is no Repeating Online Message for Cycle Trader, ATV Trader, PWC Trader, Snowmobile Trader, or RV Trader.

The "About Your Dealership" message is displayed on the Dealer Gallery page.

Add or edit recipients for lead notifications. These are the individuals at your dealership who receive updates from TraderTraxx.

| * *         | B I        | ≔ |  |
|-------------|------------|---|--|
|             |            |   |  |
|             |            |   |  |
| Characters: | 0 / 800    |   |  |
| About Your  | Dealership |   |  |
|             |            |   |  |

#### Lead Notification Recipients

john.williams@yourdealership.com

Enter Email

If a user's email address is listed here, and is set up to receive lead notifications in their user profile, they will receive duplicate lead notification emails.

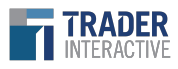

### Dealer Profile (continued)

Optional Service Center Information Available for Commercial Truck Trader dealers only

| Service Center Information                          |       |
|-----------------------------------------------------|-------|
| Display your services in the Service Center search. |       |
| Truck OEM Certifications                            |       |
| 4-STAR TRAILERS × A PLUS TRAILERS ×                 |       |
| Engine OEM Certifications                           |       |
| Chevrolet ×                                         | •     |
| Service Description *                               |       |
| BKs                                                 | ×^    |
|                                                     |       |
|                                                     |       |
|                                                     |       |
|                                                     | v     |
|                                                     | 3/800 |

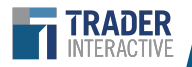

### **User Profile/Permissions**

### Lead Access

Ability to grant access permissions for all leads or only those assigned

### Locations Settings

Ability to assign users to certain locations

### Lead Notification Settings

Ability to assign certain lead type notifications to each user account

|                      |                                       |                  | Permissions                        | Select All Clear | All Leads                           |                               |
|----------------------|---------------------------------------|------------------|------------------------------------|------------------|-------------------------------------|-------------------------------|
| Name                 |                                       |                  | Feature                            | Access           | Only leads assigned to Ry           | an Bordewyk                   |
| Somer Gregory        |                                       |                  | User Management                    |                  | Leads assigned to Ryan B            | ordewyk & unassigned lead     |
| Email                | tratraderinteractive.com              |                  | Dealer Profile                     |                  |                                     |                               |
| Decet December 2     |                                       |                  | Reports                            |                  | Lead Notifications                  |                               |
| at Reset Password    |                                       |                  | Inventory                          |                  |                                     |                               |
| Locations            |                                       | Select All Clear | Lead Manager                       |                  | Lead Notification Settings          | Select All                    |
|                      |                                       |                  | Automatic Lead Assignment          |                  | Sales Opportunities                 |                               |
| ✓ IraderIrax:        | webinar Demo - Truck                  |                  | Program Management - Internal User |                  | <ul> <li>Build Your Deal</li> </ul> | Buy Now                       |
| Locations            |                                       | Select All Clear |                                    |                  | Chat                                | Digital Retailing Tradel      |
|                      |                                       |                  |                                    |                  | Finance                             | <ul> <li>Inventory</li> </ul> |
| Davan T              | aat Daalax                            |                  |                                    |                  | Make an Offer                       | Pre-Order                     |
| Pavair i             | est Dealei                            |                  |                                    |                  | Rental Request                      | <ul> <li>Rentals</li> </ul>   |
| 🔽 Trader I           | nteractive 2                          |                  |                                    |                  | Video Chat                          | Want to Buy                   |
|                      |                                       |                  |                                    |                  | Vant to Sell                        | Ve Buy                        |
|                      |                                       |                  |                                    |                  | General Inquiries                   |                               |
|                      |                                       |                  |                                    |                  | Contact                             | Dealer Gallery                |
| Copyright © 2024 Tra | der Interactive. All rights reserved. |                  |                                    | L                |                                     |                               |
|                      |                                       |                  |                                    |                  |                                     |                               |

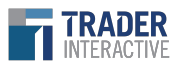

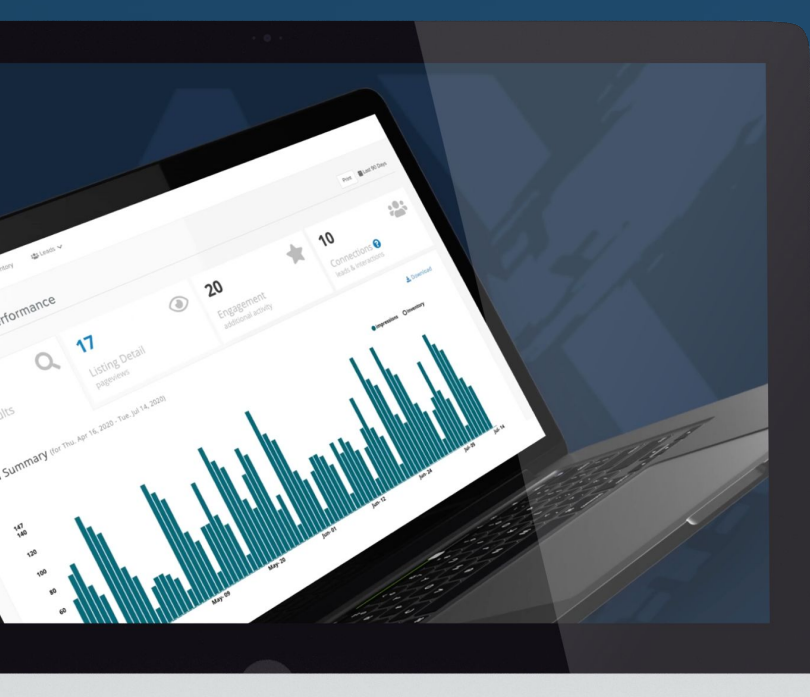

# Reports

Dealer Performance Exposure & Activity Email Lead Amplifier Market Insights Enhanced Ads Report

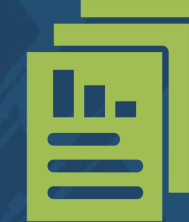

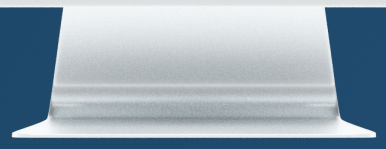

### Dashboard

The Dealer Performance Dashboard is the first page you land on when you log into TraderTraxx. You can also access this dashboard when you navigate to Reports > Dealer Performance.

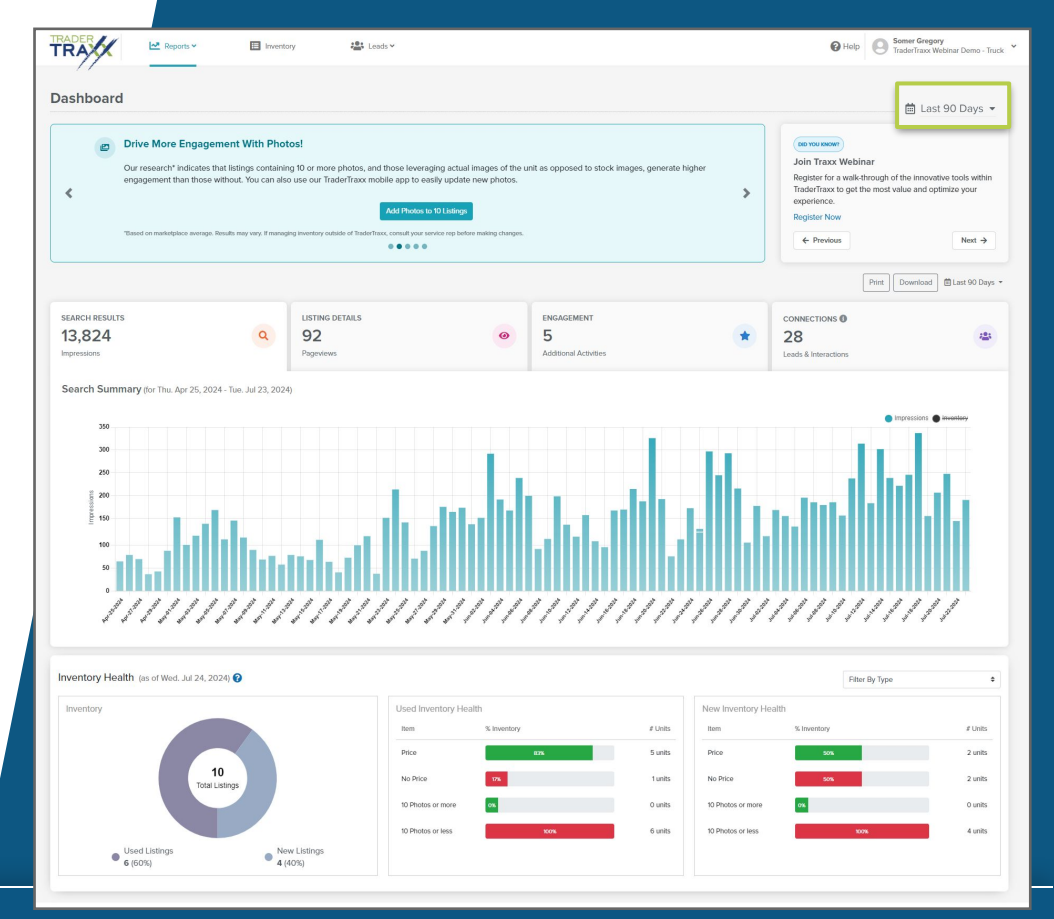

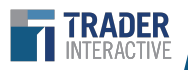

e

### Actionable Insights

The Actionable Insights widgets give you tips and tricks on how to best merchandise your listings on TraderTraxx as well as helpful resources and tools to boost performance on our marketplaces.

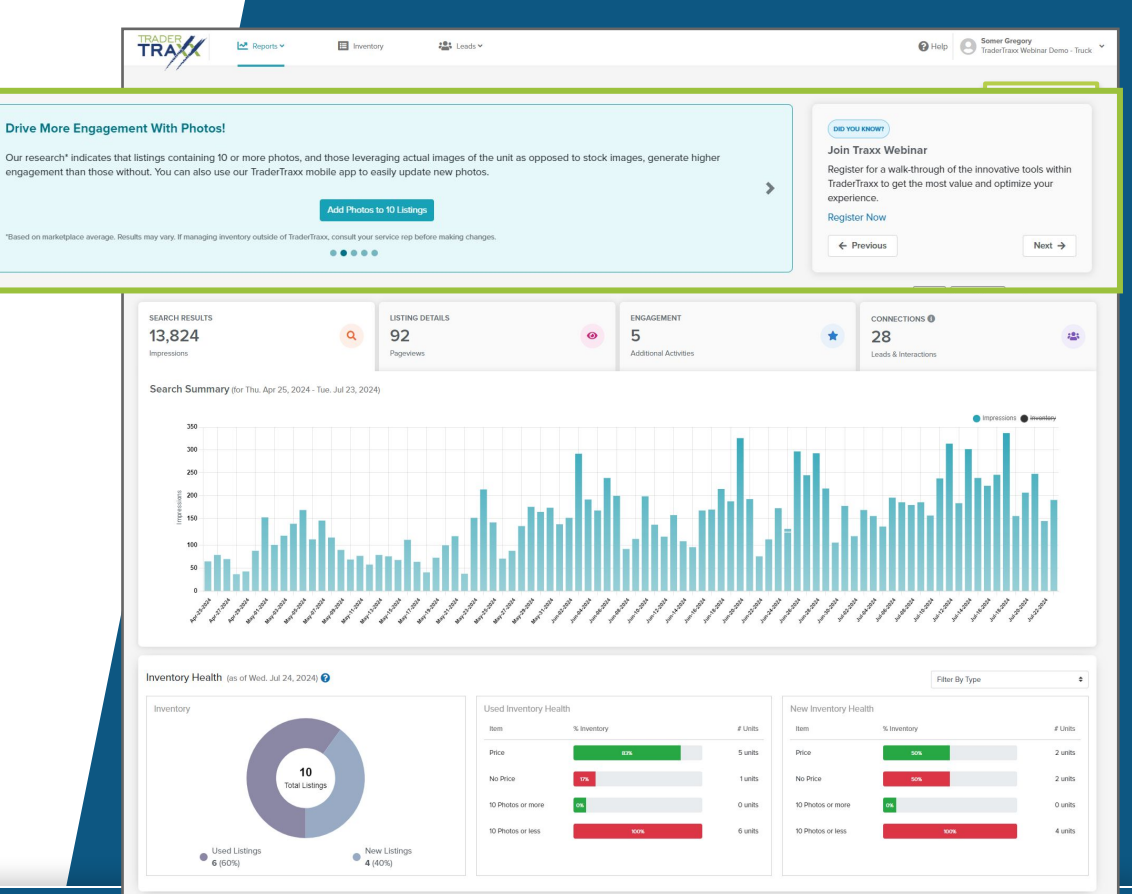

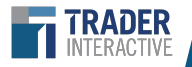

### **Dealer Performance**

The Dealer Performance report gives a high-level overview of performance defaulted to last 90 days.

**Search Results Impressions:** Number of times inventory has appeared in search results

**Listing Details:** Number of times inventory was clicked on and the consumer went from the marketplace search results to the Vehicle Detail Page

**Engagement:** Number of times consumers interacted with the listings. (Examples: printed listing, clicked to Dealer Gallery, sent to a friend, or watched a video)

**Connections:** Number of times consumers connected with you. (Examples: clicked to your website, viewed the map, sent an email, placed a phone call or sent a chat or text)

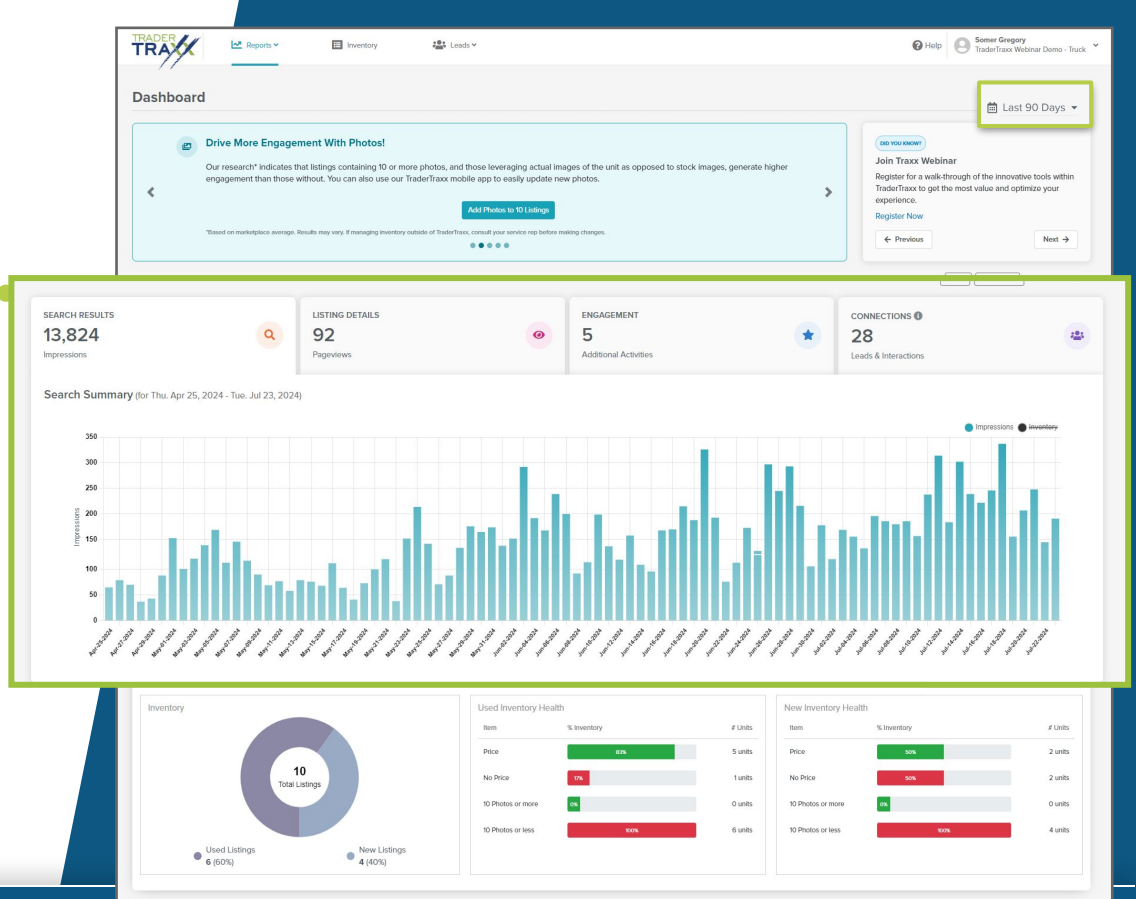

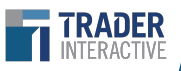

### Inventory Health

A brief breakdown of general inventory details including:

**Inventory:** Total listings count showing breakdown of new and used inventory

**Used Inventory Health:** Percentage of used inventory with and without price and including 10+ photos

**New Inventory Health:** Percentage of new inventory with and without price and including 10+ photos\

#### Check out our listing best practices to get P.A.I.D.!

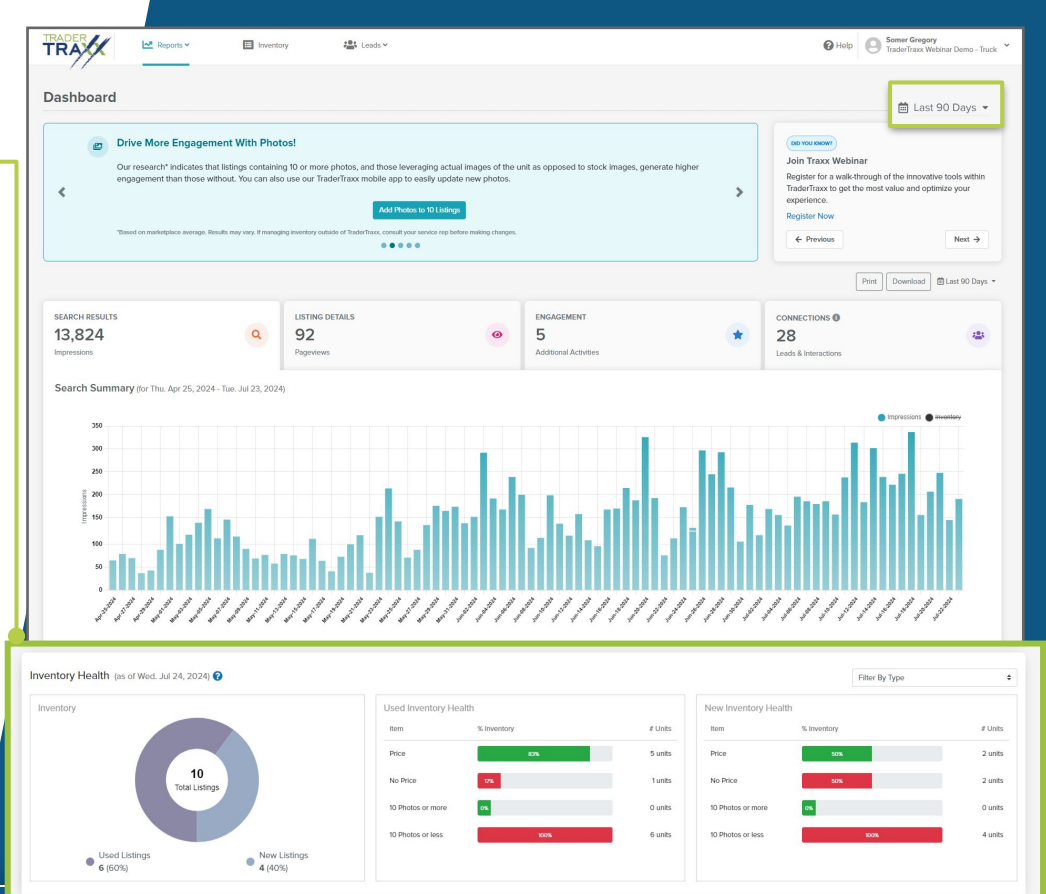

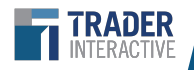

# Dealer Performance: Multi-Location

In addition to the Single Location sections, multi-Location dealers *also* receive the following:

### Performance Leaderboard

• Multi-Location dealers are able to view each location on a leaderboard overview.

### Listing Health Leaderboard

 Multi-Location dealers are able to view each location's listing health on a leaderboard overview.

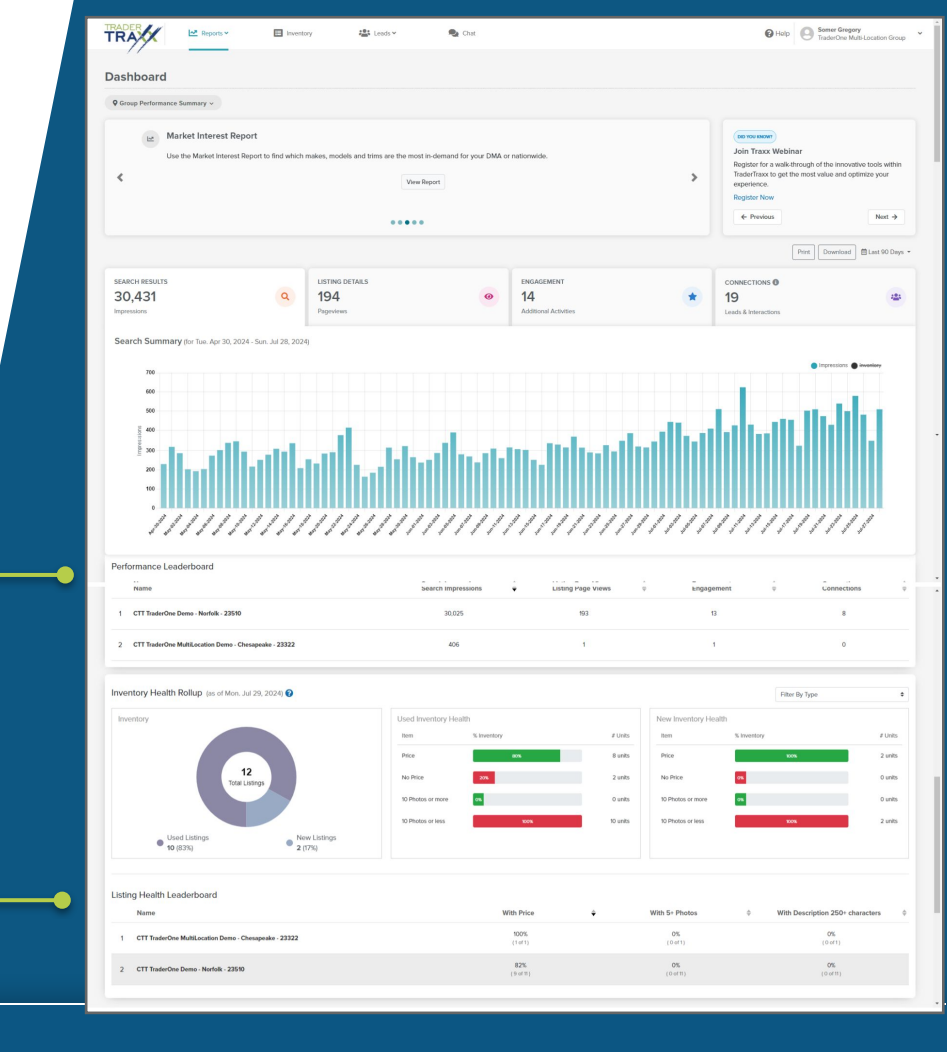

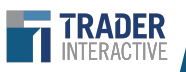

### Dealer Performance Navigation: *Multi-Realm, Single Location*

| Combined Tuck Marketplaces     Market Interest Report   Use the Market Interest Report to find which makes, models and trims are the most in-demand for your DMA or nationwide.   View Report   To the Warket Interest Report to find which makes, models and trims are the most in-demand for your DMA or nationwide.   View Report   The Warket Interest Report to find which makes, models and trims are the most in-demand for your DMA or nationwide.   View Report   The Warket Interest Report to find which makes, models and trims are the most in-demand for your DMA or nationwide.   View Report   The Warket Interest Report to find which makes, models and trims are the most in-demand for your DMA or nationwide.   View Report   The Warket Interest Report to find which makes, models and trims are the most in-demand for your DMA or nationwide.   View Report   The Warket Interest Report to find which makes, models and trims are the most in-demand for your DMA or nationwide.   View Report   The Warket Interest Report to find which makes, models and trims are the most in-demand for your DMA or nationwide.   View Report   The Warket Interest Report to find which makes, models and trims are the most in-demand for your DMA or nationwide.   View Report   The Warket Interest Report to find which makes, models and trims are the most in-demand for your DMA or nationwide.   View Report   The Warket Interest Report to find which makes, models and trims are the most in-demand for your DMA or nationwide.   Provide Warket Interest Report to find which makes, models and trims are the most in-demand to the interest Report to the mo | Das | hboard                                                                                                    |                                                                                                    |
|----------------------------------------------------------------------------------------------------|-----|----------------------------------------------------------------------------------------------------|----------------------------------------------------------------------------------------------------|
| <ul> <li>Market Interest Report</li> <li>Use the Market Interest Report to find which makes, models and trims are the most in-demand for your DMA or nationwide.</li> <li>View Report</li> <li>View Report</li> <li>Market Interest Report to find which makes, models and trims are the most in-demand for your DMA or nationwide.</li> <li>View Report</li> <li>Section 2000 Market Interest Report to find which makes, models and trims are the most in-demand for your DMA or nationwide.</li> <li>View Report</li> <li>View Report</li> <li>Market Interest Report to find which makes, models and trims are the most in-demand for your DMA or nationwide.</li> <li>View Report</li> <li>View Report</li> <li>View Report</li> <li>View Report</li> <li>Net +</li> </ul>                                                                                                    | Com | Truck Marketplaces la Equipment Marketplaces                                                                                                    |                                                                                                    |
|                                                                                                    | <   | Market Interest Report Use the Market Interest Report to find which makes, models and trims are the most in-demand for your DMA or nationwide.  View Report | DID YOU KNOWN<br>Join Traxx Webinar<br>Register for a walk-through of the innovative tools within<br>TraderTraxx to get the most value and optimize your<br>experience.<br>Register Now<br>← Previous<br>Next → |

#### Marketplace Selector

You can switch between marketplace realms (where applicable) to view detailed metrics such as search result impressions, listing detail views, and engagement breakdowns for each realm. This feature allows you to track and compare your performance across the different sites where you advertise.

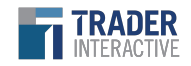

### **Exposure & Activity**

Discover how individual listings are receiving pageviews and impressions. Filter by the top navigation to determine how price, the number of photos, condition, and length of description impacts listing activity levels.

View individual unit stats in a high level overview.

|                                                                                                    | FOR SALE ~                                                                                                    | 🗠 Reports 🗸 🔲 Inventory                                                                                                    | 👪 Leads 👻                                                                                                    |    |                                                                                                    |                                                                                                    |                                                                                                    |                                                                                                    | Help                                                                           | TraderRV 🐱                                                                                      |
|----------------------------------------------------------------------------------------------------|----------------------------------------------------------------------------------------------------|----------------------------------------------------------------------------------------------------|----------------------------------------------------------------------------------------------------|----|----------------------------------------------------------------------------------------------------|----------------------------------------------------------------------------------------------------|----------------------------------------------------------------------------------------------------|----------------------------------------------------------------------------------------------------|--------------------------------------------------------------------------------|-------------------------------------------------------------------------------------------------|
| eports: Expe                                                                                                    | osure Activity                                                                                                    |                                                                                                    |                                                                                                    |    |                                                                                                    |                                                                                                    |                                                                                                    |                                                                                                    | Print & Downlos                                                                | ad 🛱 Last 90 (                                                                                  |
| Overview Pr                                                                                                    | rice Photo                                                                                                    | Condition Description                                                                                                    |                                                                                                    |    |                                                                                                    |                                                                                                    |                                                                                                    |                                                                                                    |                                                                                |                                                                                                 |
| By Date By                                                                                                    | Listing                                                                                                    |                                                                                                    |                                                                                                    |    |                                                                                                    |                                                                                                    |                                                                                                    |                                                                                                    |                                                                                |                                                                                                 |
| Listing Imp                                                                                                    | pressions 🕜                                                                                                    |                                                                                                    |                                                                                                    |    | Listing                                                                                                    | Detail Page                                                                                                    | views 😮                                                                                                    |                                                                                                    |                                                                                |                                                                                                 |
| 2019 Adam                                                                                                    | Trailers PRO-CLASSIC                                                                                                    |                                                                                                    |                                                                                                    |    | 2020 Adv                                                                                                    | enture Manufacturing 2                                                                                                    | 4CK-M5                                                                                                    |                                                                                                    |                                                                                |                                                                                                 |
|                                                                                                    | 2018 Airstream B VAN                                                                                                    |                                                                                                    |                                                                                                    |    | 2021                                                                                                    | CRUISER RV CORP C                                                                                                    | RUISER                                                                                                    |                                                                                                    |                                                                                | _                                                                                               |
| 2018 ALL TERRA                                                                                                    | N CAMPERS COUGAR                                                                                                    |                                                                                                    |                                                                                                    |    | 2019 THOR                                                                                                    | MOTOR COACH WINC                                                                                                    | SPORT                                                                                                    | _                                                                                                    | _                                                                              |                                                                                                 |
| 2020 Adventure I                                                                                                    | Manufacturing 24CK-M5                                                                                                    |                                                                                                    |                                                                                                    | 2  | 2018 V                                                                                                    | INNEBAGO TEST AD                                                                                                    | - Minnie                                                                                                    |                                                                                                    |                                                                                |                                                                                                 |
| 2019 THOR MOTOR                                                                                                    | R COACH WINDSPORT                                                                                                    |                                                                                                    |                                                                                                    |    |                                                                                                    | 2018 Airstream                                                                                                    | n B VAN                                                                                                    |                                                                                                    |                                                                                |                                                                                                 |
| 2021 CRUISE                                                                                                    | ER RV CORP CRUISER                                                                                                    |                                                                                                    |                                                                                                    |    | 2018 ALL 1                                                                                                    | TERRAIN CAMPERS C                                                                                                    | OUGAR                                                                                                    |                                                                                                    |                                                                                |                                                                                                 |
| 2018 Jayco N                                                                                                    | ORTH POINT 377RLBH                                                                                                    |                                                                                                    |                                                                                                    |    | 2018 J                                                                                                    | layco NORTH POINT 3                                                                                                    | 77RI.8H                                                                                                    |                                                                                                    |                                                                                |                                                                                                 |
|                                                                                                    | 2008 Apela OTHER                                                                                                    |                                                                                                    |                                                                                                    |    | 0000.000                                                                                                    |                                                                                                    | and the second second second second second second second second second second second second second second second                                                                                                    |                                                                                                    |                                                                                |                                                                                                 |
|                                                                                                    |                                                                                                    |                                                                                                    |                                                                                                    |    | 2020 NE                                                                                                    | ISTONE BULLET CHO                                                                                                    | 1650EX                                                                                                    |                                                                                                    |                                                                                |                                                                                                 |
| 2021 ABCOR H                                                                                                    | IOMES VISTA-TOYOTA                                                                                                    |                                                                                                    |                                                                                                    |    | 2020 RE                                                                                                    | 9 Adam Trailers PRO-C                                                                                                    | ISSFIRE<br>1650EX                                                                                                    |                                                                                                    |                                                                                |                                                                                                 |
| 2021 ABCOR H<br>2013                                                                                                    | IOMES VISTA-TOYOTA<br>7 JAYCO JAY FEATHER                                                                                                    |                                                                                                    |                                                                                                    |    | 2020 KE<br>201<br>2021 AI                                                                                                    | 9 Adam Trailers PRO-C                                                                                                    | 1650EX                                                                                                    |                                                                                                    |                                                                                |                                                                                                 |
| 2021 ABCOR F<br>2017                                                                                                    | HOMES VISTA-TOYOTA<br>7 JAYCO JAY FEATHER<br>C                                                                                                    | 50,000 100,000                                                                                                    | 150,000                                                                                                    | 20 | 2020 KE<br>201<br>2021 AI<br>6,201                                                                                                    | 9 Adam Trailers PRO-C                                                                                                    | ISSERE<br>ISSOEX<br>ISSOEX<br>IS | 500                                                                                                    | 1,000                                                                          | 1,500 1,1                                                                                       |
| 2021 ABCOR +<br>2017<br>Status 辛                                                                                                    | IOMES VISTA-TOYOTA                                                                                                    | 9 50,000 100,000<br>Year \$ Make \$ Model \$                                                                                                    | 150.000<br>Price \$                                                                                                    | 20 | 2020 AE<br>2021 AI<br>6,202<br>#Photos \$                                                                                                    | 9 Adam Trailers PRO-C<br>3COR HOMES VISTA-1<br>Enhanced \$                                                                                                    | Desc \$                                                                                                    | 500<br>Impressions -                                                                                    | 1,000<br>Pageviews ‡                                                           | 1,500 1,<br>Conversio                                                                           |
| 2021 ABCOR +<br>2013<br>Status ‡                                                                                                    | IOMES VISTA-TOYOTA                                                                                                    | 50,000 100,000<br>Year 9 Make 9 Model 9<br>2019 Adam Trailers PRO-CL                                                                                                    | 150.000<br>Price \$<br>\$5                                                                                                    | 20 | 2000 KE<br>201<br>2021 Ad<br>6,201<br>#Photos \$<br>0                                                                                                    | Prove Buller CHO<br>9 Adam Trailers PRO-C<br>BCOR HOMES VISTA-1<br>Enhanced \$                                                                                                    | Desc ¢                                                                                                    | 580<br>Impressions -<br>206,202                                                                         | 1,000<br>Pageviews ¢<br>248                                                    | 1,500 1,1<br>Conversio<br>0.12%                                                                 |
| 2021 ABCOR +<br>2013<br>Status ‡<br>1 Offline<br>2 Offline                                                                                             | HOMES VISTA-TOYOTA<br>r JayCO JAY FEATHER<br>Stock # ÷<br>5014503090<br>5014515688                                                                                                    | sc.boo te0.boo<br>Year 9 Make 9 Model 9<br>2019 Adam Trailers PRO-CL<br>2018 Airstream 8 VAN                                                                                                    | 150.000<br>Price \$<br>\$5<br>\$14                                                                                                    | 20 | 2021 AL<br>2021 AL<br>6,203<br>#Photos •<br>0<br>0                                                                                                    | Enhanced ÷                                                                                                    | Desc ÷<br>No<br>No                                                                                                    | 500<br>Impressions -<br>206,202<br>190,080                                                              | 1,000<br>Pageviews +<br>248<br>495                                             | 1,500 1,<br>Conversio<br>0.12%<br>0.26%                                                         |
| 2021 ABCOR  <br>2017<br>Status ÷<br>Offline<br>Offline<br>3 Online                                                                                     | HOMES VISTA TOYOTA                                                                                                    | sc.bod te0.boc<br>Year * Make * Model *<br>2019 Adam Trailers PRO-CL<br>2018 Airstream 8 VAN<br>2018 ALL TERRAIN CAMPER                                                                                                    | 150,000<br>Price +<br>\$5<br>\$14<br>\$5                                                                                                    | 20 | 2021 AE<br>2021 AE<br>6,202<br>#Photos \$<br>0<br>0<br>0                                                                                                    | Enhanced •                                                                                                    | Desc ¢<br>No<br>No                                                                                                    | 500<br>Impressions -<br>206,202<br>190,080<br>176,378                                                   | 1.000<br>Pageviews ¢<br>248<br>495<br>460                                      | 1,500 1,<br>Conversio<br>0.12%<br>0.26%<br>0.26%                                                |
| 2021 ABCOR +<br>2013<br>Status =<br>Comine<br>Comine<br>Comine                                                                                         | HOMES VISTA TOYOTA<br>JAYCO JAY FEATHER<br>Stock # \$<br>5014503090<br>5014515688<br>5013553747<br>23444                                                                                                    | 50,000 too.ooo<br>Year • Make • Model •<br>2019 Adam Trailers PRO-CL<br>2018 Alistroam B VAN<br>2018 ALI TERRAIN CAMPER<br>2020 Adventure Manufacturi                                                                                                    | 150.000<br>Price \$<br>\$5<br>\$14<br>\$5<br>\$3,459                                                                                                    | 20 | 2001 AE<br>201<br>2021 AI<br>6,202                                                                                                    | Enhanced ÷                                                                                                    | Desc ¢<br>No<br>No<br>No<br>No                                                                                                    | 500<br>Impressions -<br>206,202<br>190,080<br>176,378<br>79,763                                         | 1.000<br>Pageviews *<br>248<br>495<br>460<br>1,669                             | 1,500 1,<br>Conversio<br>0.12%<br>0.26%<br>0.26%<br>2.09%                                       |
| 2021 ABCOR + 2013<br>2013<br>Status +<br>Comine<br>Comine<br>Comine                                                                                    | CALLES VISTA-TOYOTA<br>A CALLES VISTA-TOYOTA<br>LISting Id *<br>Stock # *<br>Solt4515688<br>Solt4515688<br>Solt4589343<br>Solt4589343<br>Solt3553747<br>Solt18186603                                                                                                    | Sc.990 Tec.900<br>Year • Make • Model •<br>2019 Adam Trailers PRO-CL<br>2018 Alistream B VAN<br>2018 ALI TERRAIN CAMPER<br>2020 Adventure Manufacturi<br>2020 Adventure Manufacturi                                                                                                    | 153,000           Price €           \$5           \$14           \$5           \$3,459           \$200,000                                                    | 20 | 2001 AE<br>201<br>2021 AI<br>6,202<br>#Photos •<br>0<br>0<br>0<br>0<br>1<br>1                                                                                                    | Enhanced ÷                                                                                                    | No interest of the second second seco                                                                                                    | 500<br>Impressions •<br>206,202<br>190,080<br>176,378<br>79,763<br>48,449                               | 1.000<br>Pageviews *<br>248<br>495<br>460<br>1,669<br>562                      | 1,500 1,<br>Conversio<br>0.12%<br>0.26%<br>0.26%<br>2.09%                                       |
| 2021 ADCRF 1<br>2013<br>Status •<br>1 Omline<br>2 Omline<br>3 Online<br>5 Omline                                                                       | CALLES VISTA-TOYOTA<br>ANY CO JAY FEATHER<br>Stock # ¢<br>5014503090<br>5014515688<br>5013553747<br>23444<br>5011818603<br>50131818603<br>5013140899<br>1234                                                                                                    | Sc. 500 100.000<br>Year & Make & Model &<br>2019 Adam Trailers PRO-CL<br>2018 Altstream & VAN<br>2018 ALL TERRAIN CAMPER<br>2020 Adventure Manufacturi<br>2019 THOR MOTOR COACH<br>2021 CRUISER RV CORP CR                                                                                                    | 150,000           Price *           \$55           \$14           \$55           \$3,459           \$200,000           \$987,456                              | 20 | 2007 AC<br>2017 2021 AF<br>5232<br>#Photos \$<br>0<br>0<br>0<br>1<br>1<br>1                                                                                                    | Enhanced •<br>2 Adam Taskes PROC<br>Enhanced •<br>2 2 2<br>2 2 2 | Novina<br>Desc ÷<br>No<br>No<br>No<br>No<br>No<br>No                                                                                                    | 500<br>Impressions -<br>2006,202<br>190,080<br>176,378<br>79,763<br>48,449<br>29,867                    | 1.000<br>Pageviews *<br>248<br>495<br>460<br>1,669<br>562<br>857               | 5,500 1,<br>Conversio<br>0.12%<br>0.26%<br>0.26%<br>2.09%<br>1.16%<br>2.87%                     |
| 2021 ABCORT +<br>2011<br>2011<br>2011<br>2011<br>2011<br>2011<br>2011<br>201                                                                           | CALLES VISTA-TOYOTA<br>JAYCO JAY FEATHER<br>Stock # ¢<br>5014503000<br>5014515688<br>5013553747<br>5013553747<br>5013140089<br>1234<br>5013140089<br>1234                                                                                                    | 50,000 to 2000<br>Year & Make & Model &<br>2019 Adam Trailers PRO-CL<br>2018 Alistream B VAN<br>2018 ALI TERRAIN CAMPER<br>2020 Adventure Manufacturi<br>2020 Adventure Manufacturi<br>2019 THOR MOTOR COACH<br>2021 CRUISER RV CORP CR<br>2021 CRUISER RV CORP CR<br>2021 Slayco NORTH POINT 3                                                                                                    | 153.800           Price ‡           55           514           55           \$3,459           \$200,000           \$987,456           \$66,000                | 20 | 200 ME<br>201<br>2021 AF<br>6,202<br>47Photos +<br>0<br>0<br>0<br>0<br>1<br>1<br>1<br>1<br>1                                                                                                    | Enhanced 2<br>2<br>2<br>2<br>2<br>2<br>2<br>2<br>2<br>2<br>2<br>2<br>2<br>2<br>2<br>2<br>2<br>2<br>2                                                                                                    | Desc +<br>No<br>No<br>No<br>No<br>No<br>No<br>No<br>No<br>No                                                                                                    | 500<br>Impressions -<br>206,202<br>190,080<br>176,378<br>79,763<br>48,449<br>29,867<br>28,933           | 1.000<br>Pageviews \$<br>248<br>495<br>460<br>1,669<br>562<br>857<br>387       | 5,500 1.4<br>Conversion<br>0.12%<br>0.26%<br>0.26%<br>2.09%<br>1.16%<br>2.87%<br>1.34%          |
| 2021 ABCORT +<br>2013<br>Status =<br>2 Offices<br>2 Offices<br>3 Offices<br>3 Offices<br>3 Offices<br>3 Offices<br>3 Offices<br>3 Offices<br>3 Offices | CALLES VISTA-TOYON<br>a AVCO JAY FEATHER<br>5 DIACO JAY FEATHER<br>5 DIASO3000<br>5 DIASO3000<br>5 DIASO300<br>5 DIASO300<br>5 | 30,000         100.000           Year # Make # Model #         2019 Adam Trailers PRO-CL           2019 Adam Trailers PRO-CL         2018 Alustream B VAN           2018 Alustream B VAN         2020 Adventure Manufacturi           2019 THOR MOTOR COACH         2019 THOR MOTOR COACH           2010 CUISER RV CORP CR         2018 Jayco NORTH POINT 3           2008 Acelse OTHER         2008 | 153.000           Price ‡           55           514           55           53,459           \$200,000           \$987,456           \$66,000           \$111 | 20 | 2007 ME<br>2007 AB<br>2007 AB<br>2007 A | Enhanced P<br>Control Parks<br>Enhanced P<br>Control Parks<br>Control Parks<br>Control Park                                                                                                    | Desc ¢<br>No<br>No<br>No<br>No<br>No<br>No<br>No<br>Yes                                                                                                    | 500<br>Impressions -<br>206,202<br>190,080<br>176,378<br>79,763<br>48,449<br>29,867<br>28,933<br>22,047 | 1.000<br>Pageviews ‡<br>248<br>495<br>460<br>1,669<br>562<br>857<br>387<br>387 | 5,500 1.4<br>Conversion<br>0.12%<br>0.26%<br>0.26%<br>2.09%<br>1.16%<br>2.87%<br>1.34%<br>0.23% |

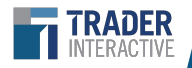

### Exposure & Activity (continued)

Click into a unit to see individual performance, conversion scores, and a historical view.

A Price Analysis for each unit will be available for Powersports and RV dealers. This compares the dealer's unit to others locally and nationwide.

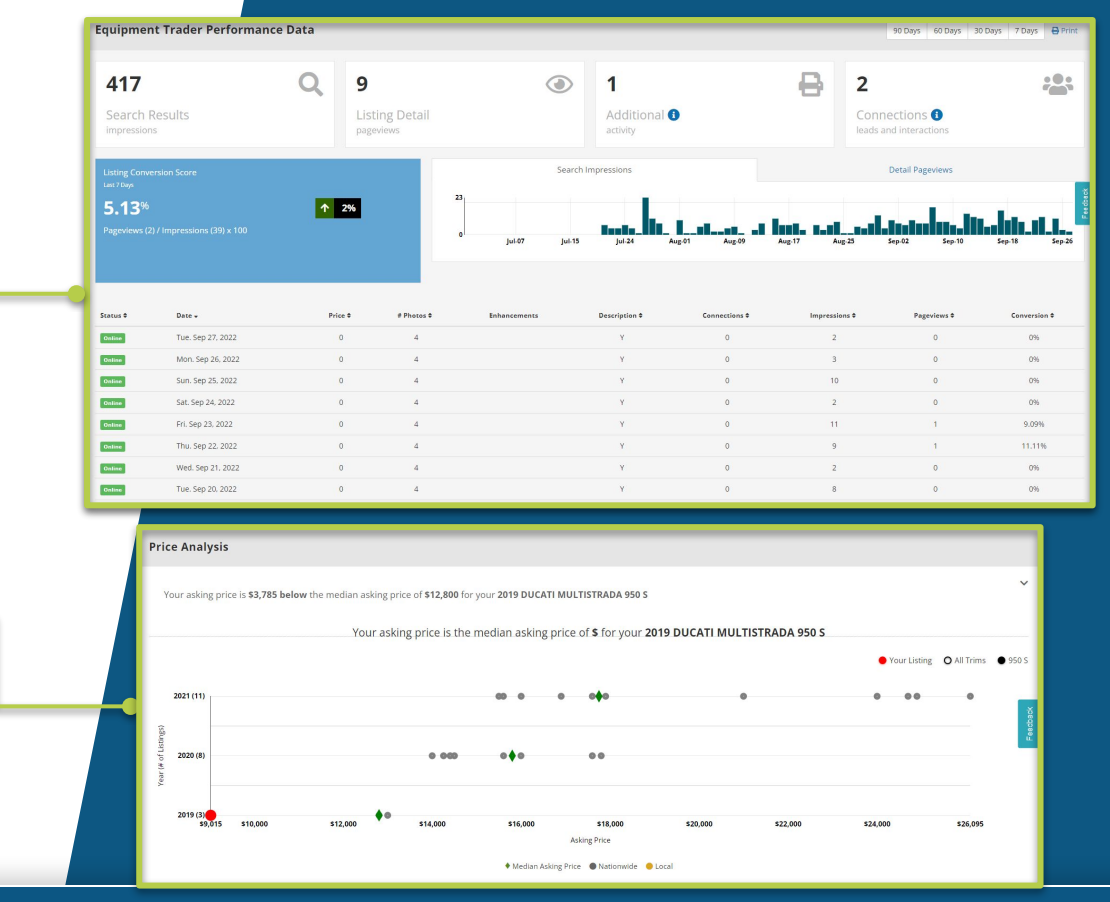

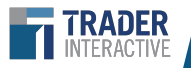

# Email Lead Amplifier\*

### **Open Rate & Click Rate**

Gaining visibility into how often consumers are opening emails that come after engaging with you and submitting a lead **reinforces the importance** of making sure that **YOUR** inventory - not a competitor's stays in the inbox of potential buyers that have a strong intent to buy.

#### How Are They Calculated?

- Open rate = open count divided by number of emails
- Click rate = click count divided by open count

\*This product must be purchased to see this report in TraderTraxx

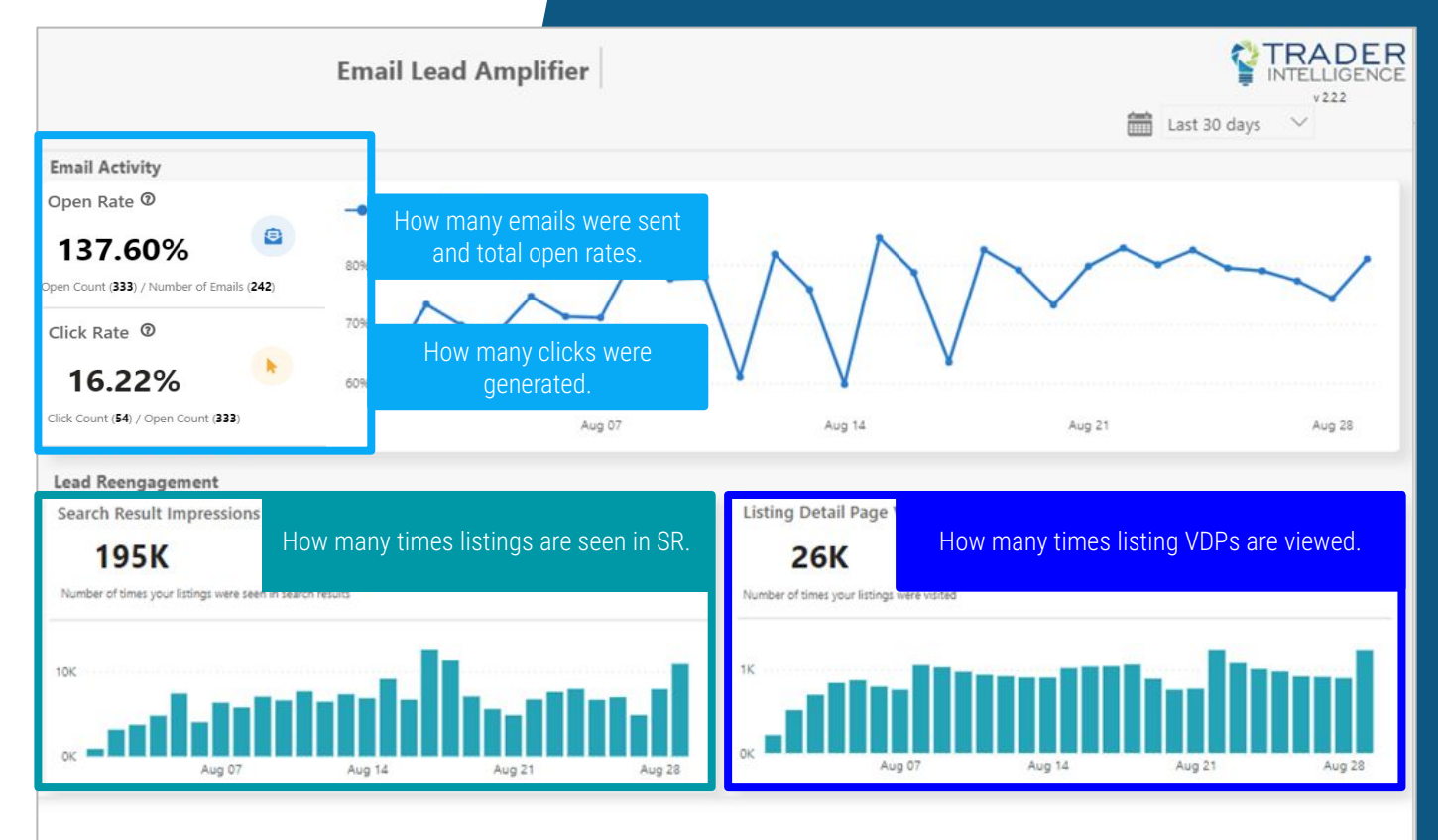

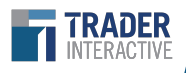

# Email Lead Amplifier\* *Multi-Realm*

| TRADER Reports ~      | Inventory            | Leads 🗸        |   |                     |   | P Help               |
|-----------------------|----------------------|----------------|---|---------------------|---|----------------------|
| Reports: Dealer Perfo | ormance              |                |   |                     |   | 1                    |
| Jd Truck Marketplaces | Equipment Marketplac | ces 🚱          |   |                     |   |                      |
| 843,094               | Q                    | 12,248         | ٢ | 928                 | * | 684                  |
| Search Results        |                      | Listing Detail |   | Engagement          |   | Connections 😮        |
| Impressions           |                      | pageviews      |   | additional activity |   | leads & Interactions |

Question: If I am a dual marketplace advertiser how do I see Email Lead Amplifier reporting for leads on both sites?

**Answer:** Both reporting suites are available for each realm.

To access reporting for multiple realms:

Step 1: If you are in Email Lead Amplifier reporting already simply go back to the main reporting screen

**Step 2:** Select the other brand (CTT or ET) and then go back and pull up the Email Lead Amplifier reporting. You will see the realm logo switch in the top left corner of screen.

\*This product must be purchased to see this report in Traxx

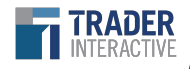

# Market Insights

See how listings compare to regional listings or nationwide.

Cycle Trader, RV Trader, ATV Trader, PWC Trader, and Snowmobile Trader dealers can filter the results by unit condition, make, model, model trim, and class. Commercial Truck Trader and Equipment Trader dealers can filter by Make.

| TRADER FOR SALE ~        | Reports - 🛛 🖾 Invento                                        | ry 🚓 Leads 🗸           |                   |                                     |                         |
|--------------------------|--------------------------------------------------------------|------------------------|-------------------|-------------------------------------|-------------------------|
| Reports: Market Insights | Dealer Performance<br>Exposure & Activity<br>Market Insights | Market Interest        |                   |                                     |                         |
| ✓ Honolulu, HI area      | « Market Conne                                               | Market Connections     | I, HI area - La   | ast 30 Days                         |                         |
| Nationwide               | REFOTORE DULLET ORVOOT                                       |                        |                   |                                     |                         |
| Condition                | JAYCO NORTH POIN                                             |                        |                   |                                     |                         |
| ✓ All                    | CRUISER RV CORP M                                            | IPG 2750BH             |                   |                                     |                         |
| New                      | THOR MOTOR COACH FOUR                                        | WINDS FIVE<br>THOUSAND |                   |                                     |                         |
| Used                     | WINNEBA                                                      | AGO OTHER              |                   |                                     |                         |
| Malala Batalla           | ALL TERRAIN CAMPER                                           | RS COUGAR              |                   |                                     |                         |
| Vehicle Details          | JAYCO EAGL                                                   | E 317RLOK              |                   |                                     |                         |
| Make                     | ABCOR HOMES PANOR                                            | RAMA-FORD              |                   |                                     |                         |
| Make Model               | THOR MOTOR COACH WIND                                        | SPORT 29M              |                   |                                     |                         |
| ✓ Make Model Trim        |                                                              | 0                      | 1                 | 1 2                                 | 2                       |
| Туре                     |                                                              |                        | Marke             | et Connections   Last 30 days Feb 2 | .2, 2021 - Jan 23, 2021 |
| ✓ All                    | Rank Top Vehicles                                            |                        | Your<br>Inventory | Top Model Years                     | Total<br>Connections    |
| Class A                  | 1 KEYSTONE BULL                                              | ET CROSSFIRE 1650EX    | 1 active          | 2020                                | 3                       |

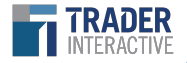

# **Enhanced Ad Reports**

The Enhanced Ads Report provides a comprehensive look at Enhanced performance compared to standard ads.

Dealers can use this report to see the amount of connections, search results page impressions, and vehicle detail page views their enhanced ads receive compared to standard ads, per listing and day.

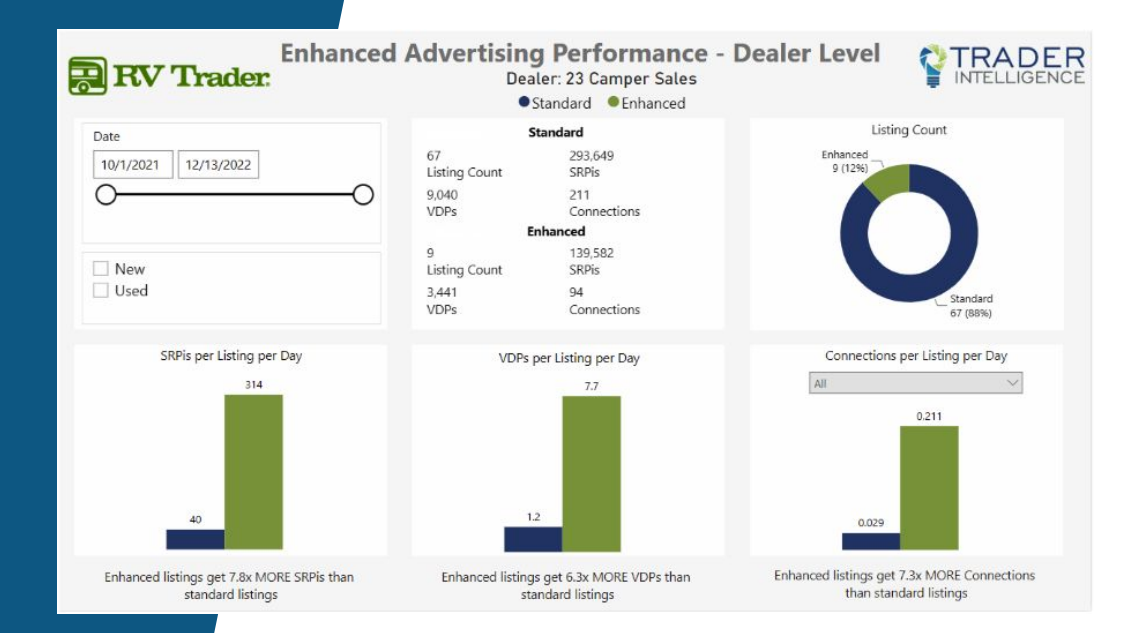

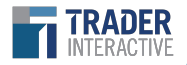

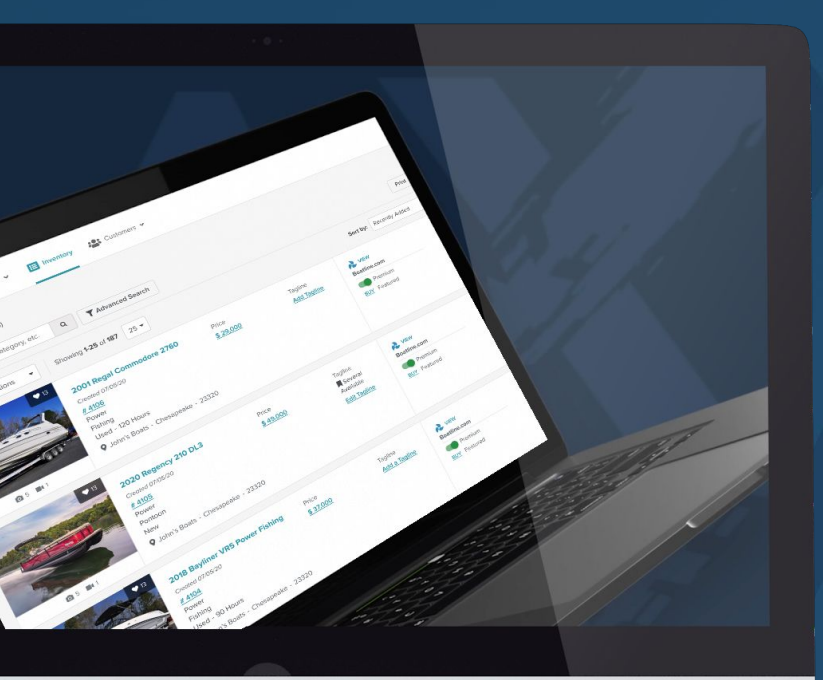

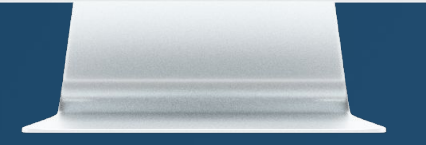

# Inventory

Inventory Grid Multi-Location Inventory Grid Search & Advanced Search Adding Inventory Model Information Multi-Location Multi-Realm Pricing, Price Disclaimer, Description Additional Information, Features & Options Images, Videos & Marketing

### **Inventory Grid - Navigation**

| TRADER K Reports v E Inventory 😂 Leads v                                                                                                    | Help     Adam Smith     Your Dealership     *                                                                                                    |  |
|----------------------------------------------------------------------------------------------------|----------------------------------------------------------------------------------------------------|--|
| (187 Results)<br>Search by Make Model, Category, etc. Q T Advanced Search                                                                                                    | EED STATUS         Last Run: 07/05/2022 01:14 AM          (Completed)         Next Run: 07/05/2022 01:00 AM         Image: Completed Completed         Next Run: 07/05/2022 01:00 AM         Image: Completed Completed         Image: Completed Completed         Image: Completed Completed         Image: Completed Completed         Image: Completed Completed         Image: Completed Completed         Image: Completed Completed         Image: Completed Completed         Image: Completed Completed Completed         Image: Completed Completed Co |  |
| Actions Repost Uddate Tagline Turn Make an Offer On Turn Bast Price On Turn Best Price Off Turn Best Price Off Turn Set Office Delete                                                                                                    | Price<br>\$ 20,000<br>© Get Best Price<br>Sale Price<br>Sale Price<br>\$ 18,999<br>Make an Offer                                                                                                    |  |
| Image: Second state of the second state of the second state of | Price<br>\$ 16,000<br>Get Best Price<br>Make an Offer<br>Status<br>9 days kin<br>BUX Featured                                                                                                    |  |

#### **Bulk Actions**

- Adjust the number of listings shown per page.
- To make a bulk change click Select All, then choose from the available actions: Repost, Update Tagline, Turn Make an Offer On/Off, Turn Best Price On/Off, Turn Offline, or Delete

#### **Feed Status Notification**

Notification for dealers with automatic feeds. This will display the last time your feed completed an upload.

#### **Top-Right Navigation**

- Print or download a spreadsheet of inventory.
- Add a listing to the virtual showroom.
- Sort by: Added, Premium, Destination

#### **Right Side Navigation**

- Change the status of the listings to online or offline as needed.
- Renew listings with refresh arrows
- Click the trashcan to delete listings

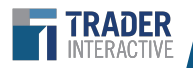

# **Inventory Grid - Listings**

When viewing the Inventory Grid you can choose features, filter destinations, and edit listing information.

| listing information.                                                                                                    |                                                                                                    | Listing Information                                                                                                    |
|----------------------------------------------------------------------------------------------------|----------------------------------------------------------------------------------------------------|----------------------------------------------------------------------------------------------------|
| Image: Construction of the sector of the sector of the | 2024 Keystone RV Bullet<br>Crossfire Single Axte 1700BH       Price<br>\$0         #45156<br>Travel Trailer<br>Created 08/13/24 <ul> <li>Make an Offer</li> </ul> Created 08/13/24 <ul> <li>New</li> </ul> RV Bullet<br>Axie 1700BH       Price<br>\$0         Image: Make an Offer <ul> <li>Weight Price</li> <li>Make an Offer</li> <li>Make an Offer</li> <li>Premium Select</li> <li>Premium</li> <li>WY Featured</li> </ul> | <ul> <li>Listing titles that appear in this section are populated by Year, Make, and Model</li> <li>Additional listing information shown here include stock number, created date, and price</li> <li>View the marketplace where the unit is listed. (Listings automatically populate on all marketplaces applicable)</li> <li>Ad Enhancements         <ul> <li>View the Premium and Featured selections for each unit. Click "BUY" to purchase additional of exhercements</li> </ul> </li> </ul> |
| . Les s régime                                                                                                    |                                                                                                    | purchase additional ad enhancements.                                                                                                    |

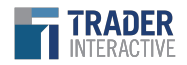

# **Inventory Grid - Listing Health**

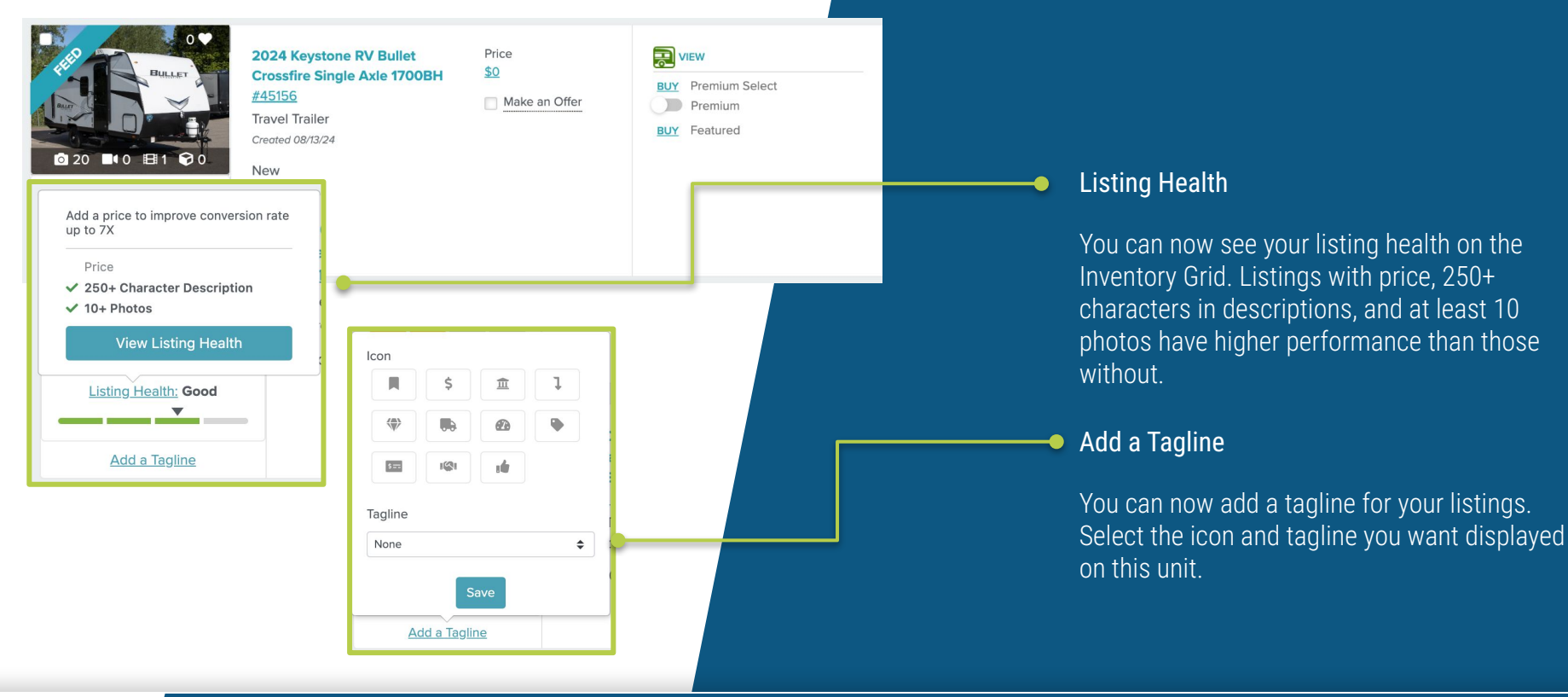

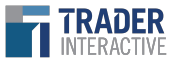

### Inventory Grid: Multi-Location

| Reports Y                                                  | E Inventory                                                               | ✓ 🔮 Trader Intelligence ✓                            | 0                                 | Help Adam Smith<br>Your Dealership |
|------------------------------------------------------------|---------------------------------------------------------------------------|------------------------------------------------------|-----------------------------------|------------------------------------|
| Nventory (187 Results)<br>Search by Make, Model, Category. | etc. Q Tilters                                                            |                                                      | Print                             | Download + Add Inventory           |
| /pe                                                        | Category                                                                  | Model                                                | Condition                         | Status                             |
| All Classes 🔹                                              | All Categories - All Makes                                                | ✓ All Models                                         | ✓ All Conditions ✓                | All Statuses 👻                     |
| All Sources                                                | Listing Type Location                                                     | ons -                                                |                                   |                                    |
| Select All Actions 👻                                       | Showing 1-25 of 187 25 -                                                  |                                                      | Sort by: Date Crested - 47        | < 1 2 3 4 5 8 →                    |
|                                                            | 2017 HARLEY-DAVIDSON® ROAD<br>KING® CLASSIC<br>Created 07/05/22<br># 4106 | Price<br>\$ 20,000<br>✓ Get Best Price<br>Sale Price | View<br>Pren lum<br>BUY Feet Ired | Status<br>9 days left              |

If you manage more than one location, you will have access to units from all locations, and will have the opportunity to filter units by location.

Clicking the "Filters" button will drop down multiple filter options including, "location" when applicable. Use these filters to narrow down to specific units.

#### Listing Location

- For inventory that qualifies for advertising on multiple marketplaces, multiple locations can be viewed without switching accounts. However each listing can only be assigned to **one** location.
- Location of each listing is displayed here
- Filter by locations to narrow down results

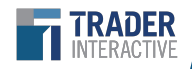

### Search & Advanced Search View

RADER

|                                                                                                    |                                                                        |                                               |                                                    |                                                      |                                                                              | Search Bar<br>Quickly search listings by keyword,<br>make, model, category and more.                                                                                              |
|----------------------------------------------------------------------------------------------------|------------------------------------------------------------------------|-----------------------------------------------|----------------------------------------------------|------------------------------------------------------|------------------------------------------------------------------------------|----------------------------------------------------------------------------------------------------|
| Reports V<br>Inventory (17 Results)<br>Search by Make, Model, Category, etc.                                                                                                    | Q T Filters                                                            | i Leads∀                                      |                                                    | 0                                                    | Somer Gregory TraderTrack Webinar                                            | Filters<br>You can also filter inventory by the                                                                                                    |
| Class  All Classes  Classes  C | Categories * All Categories * Status All Statuses * Phote All Photos * | Cab Type<br>Cab Type<br>Source<br>All Sources | Make All Makes  Litting Type  All Listing Types  * | Model<br>All Models *<br>Location<br>All Locations * | Condition<br>All Conditions *<br>Enhancement Type<br>All Enhancement Types * | following preset categories:<br>Class<br>Category<br>Make<br>Model<br>Condition                                                                                                   |
| Select All Actions                                                                                                    | <ul> <li>Showing 147 of 17 25</li> </ul>                               | •                                             |                                                    | Sort by: Number of Photos                            |                                                                              | <ul> <li>Enhancement Type</li> <li>Price</li> <li>Photo</li> <li>And More!</li> </ul> Sort Inventory By Number of Photos, Make, Model, Dramium (Fractured Veer Drive Stack atomic |

### Adding Inventory: Manual Upload

#### + Add Inventory

You will find the Add Inventory button in the top right navigation of the Inventory Grid.

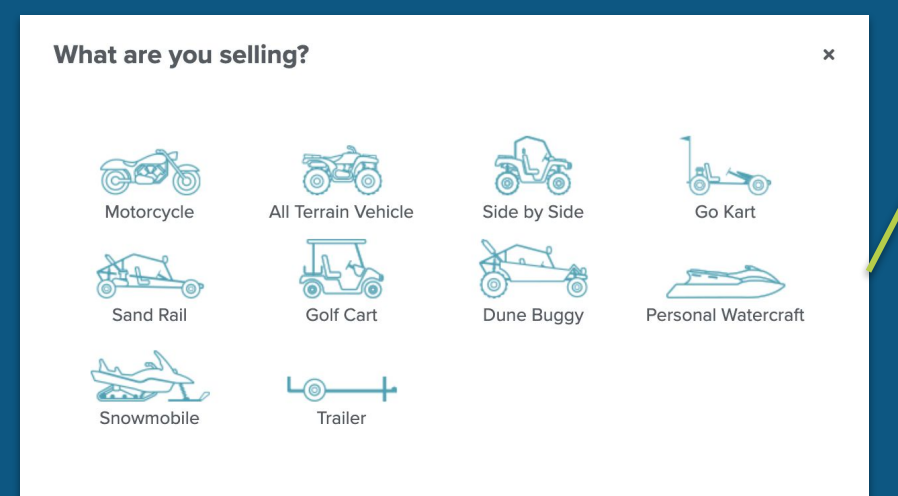

| Add Inventory           | ×                        |
|-------------------------|--------------------------|
| Choose Listing Type*    |                          |
| Motorcycle              | ✓ ≎                      |
| Category Sportbike      | √ ≎                      |
| Add Listing Details*    |                          |
| 2021                    | √ ≎                      |
| DUCATI                  | ~                        |
| SUPERBIKE PANIGALE V4 R | ~                        |
| Price*                  |                          |
| \$ 28,495               |                          |
|                         | Back Add Details         |
|                         | Then add in more details |
|                         |                          |

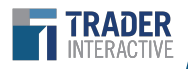

### Adding Inventory: Feed

Trader Interactive accepts inventory feeds to make uploads and updates as easy and seamless as possible.

**Feeds are the preferred method for adding and updating inventory,** and may come from your website, another marketplace, or CSV. However, not all are compatible. If you'd like to use a feed, please contact your sales representative.

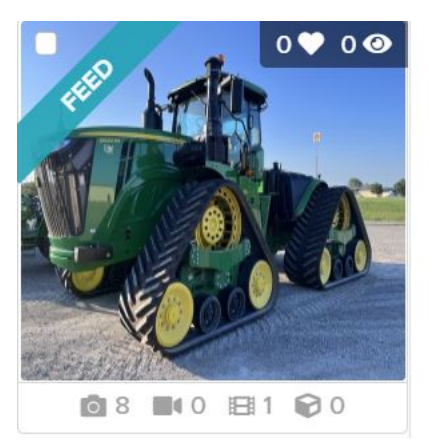

2021 John Deere 9620RX #FN000281 AGRICULTURE Created 08/27/22

0

Tractors 🔂 Used - 200 Hours

FEED STATUS Provider: MachineFinder - John Deere Last Run: 09/29/2022 12:00 AM 🔵 (COMPLETED) Next Run: 09/30/2022 12:00 AM

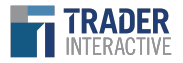

### **Model Information**

#### **Top Navigation Menus**

- Toggle the listing status between active/inactive
- Delete listings
- View listing Health Reports
- Print listing details
- Duplicate
- Save edits
- Post listings

#### Left Navigation

Select from this menu to jump to the different listing sections.

#### Listing Information

Edit or add listing details, including location

#### Listing Enhancements

You may choose to upgrade a listing to Featured or Premium, but will be prompted to reach out to your rep prior to purchasing on your own.

| TRAX                                                          | 🗠 Reports 🛩                    | Inventory                                                     | 🎎 Leads 🗸                       | 🗣 Chat                                                                                       | 🔮 Trader Intelligence 🛩                             |                                                                   | Help O Ag-P                                                       | n Daley    |
|---------------------------------------------------------------|--------------------------------|---------------------------------------------------------------|---------------------------------|----------------------------------------------------------------------------------------------|-----------------------------------------------------|-------------------------------------------------------------------|-------------------------------------------------------------------|------------|
| 2021 John Dee<br>« Return to Inventory                        | re 9620RX<br>Delete View Repor | Status 0 days left                                            |                                 |                                                                                              |                                                     |                                                                   | Print Duplicate S                                                 | ave 2 Post |
| Model Information<br>Pricing & Description<br>Additional Info |                                | This is a feed, content populated<br>Model Information        | from your feed provider. Your a | bility to edit this ad is limited                                                            | d.                                                  |                                                                   |                                                                   | - I        |
| Features & Options<br>Images & Video<br>Marketing             |                                | Isting Type<br>Retail<br>Rental<br>Wholesale Wholesole Aereor |                                 | Class*<br>Autouth<br>Make*<br>John Do<br>Size<br>Serial<br>1RW962<br>Listing UR<br>Ex. http: | eere 20RVMP811577 RL //www.yoursite.com/listing-URL | Category* Transferre Model* 9620RX Movement Type Stock # FN000281 | Year *<br>Condition * Used<br>Hours of Use<br>¢ 200<br>Location * |            |
|                                                               |                                |                                                               |                                 | UNEW<br>BLLY Pro<br>BLLY Fee<br>BLLY Fee                                                     | initian<br>emium<br>at. in Search<br>at. on Home    |                                                                   |                                                                   |            |

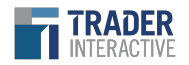

# Adding Inventory & Model Information: *Multi-Location*

| Add Inventory                                                                                           | ×                |                   | Listin                                                                                        | g Location                                                                                |                                 |
|----------------------------------------------------------------------------------------------------|------------------|-------------------|-----------------------------------------------------------------------------------------------|-------------------------------------------------------------------------------------------|---------------------------------|
| Choose Listing Type* Motorcycle Category Select Category Add Listing Details* Select Year Select a Make | ↓ ↓<br>↓<br>↓    |                   | <ul> <li>Loc<br/>new</li> <li>Inve<br/>on t</li> </ul>                                        | ation can be selected wh<br>v inventory<br>entory listing location car<br>the edit screen | en adding<br>1 be updated       |
| Select a Model Price* S Asking price                                                                    |                  | Model Information | <b>Type *</b><br>All Terrain Vehi <mark>c</mark> le 🗢                                         | Make *<br>Polaris                                                                         | Model *<br>PHOENIX 200          |
| Location* Select Location                                                                               | •                | 0.000             | Year * 2020                                                                                   | Condition *                                                                               | Category  Select a category  \$ |
|                                                                                                    | Back Add Details | ₫1 ■40 ₽0         | Location<br>Freedom Powersports Weathe ≎                                                      | Stock #                                                                                   | <b>VIN</b>                      |
|                                                                                                    |                  |                   | Ex. http://www.yoursite.com/listing-                                                          | URL                                                                                       |                                 |
|                                                                                                    |                  |                   | View     Image: filler       CycleTrader.com       BUY       Premium       BUY       Featured |                                                                                           |                                 |

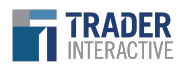

# Adding Inventory Multi-Realm

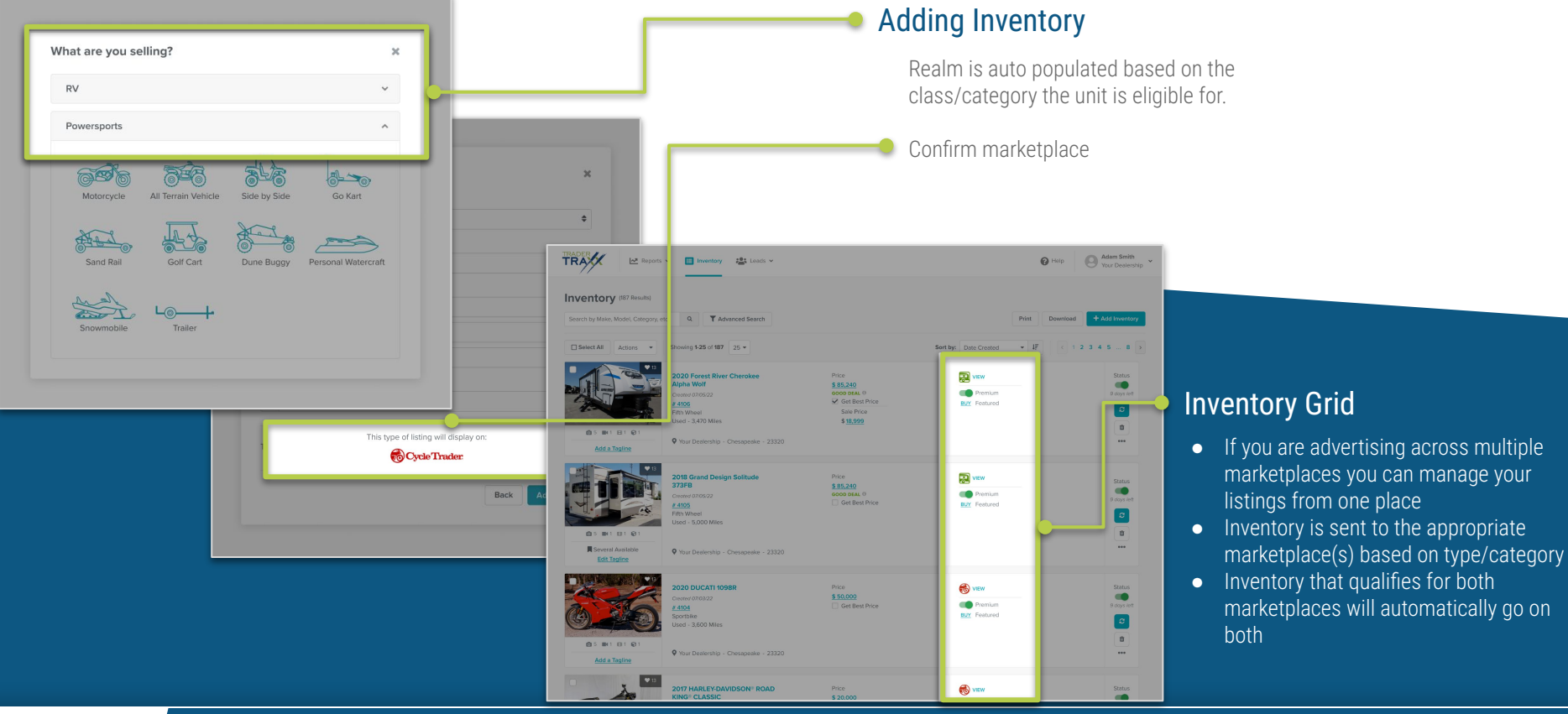

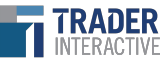

# Pricing, Price Disclaimer, and Description

| Pricing                                                                                                    | Description                                                           |
|----------------------------------------------------------------------------------------------------|-----------------------------------------------------------------------|
| Price     MSRP       \$ 10000     \$       \$ Get Best Price     Savings       \$ 9005     \$       \$ Make an Offer     \$       Lowest Welcomed Offer     \$       \$ 8000     RESET       By coccepting the Lowest Welcomed Offer, own will owner the the deduct offer cogic of all only receives the deduct offer cogic of all only receives the Lowest Welcomed Offer, own will owner the Lowest Welcomed Offer own.       Price Disclassionary | Online Devolution *            ⊕ ↔ I I          ↓         ↓         ↓ |
| Ex. Price displayed may not include: Government Fees, Taxes, Titles, Tags, Dealer Processing Fees, etc. Con<br>the dealership for more detail.                                                                                                    | fact                                                                  |

#### **Price Disclaimer**

This gives you the opportunity to call out extra services, add-ons, or value-added products. For example, "Free shipping! Price displayed does not include Government Fees or Taxes." This appears beneath listing on the Search Results Page, not on Vehicle Detail Page.

#### Pricing

- **Price** appears in all listing views and uses the existing price fields.
- **New vehicle MSRP** is the OEM's suggested Retail Price. This field is not auto-populated by the system, but appears on VDP and SRP if entered.
- **Savings** (sometimes referred to as Incentives) is the field where dealers can display special offerings. Appears on VDP and SRP if entered.
- **Get Best Price\*** flags to consumers that the listed price is not the final price. If checked, consumers can request the Best Price by submitting a completed lead form. By entering the Best Price in the field below the checkbox, the Best Price will automatically be sent to the consumer.

\*This is only eligible on Cycle Trader and RV Trader.

#### Descriptions

Descriptions are limited to 3000 characters.

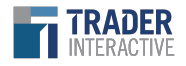

### Additional Information, Features & Options

Additional Information 
Primary Color Se

Secondary Color

#### Additional Information •

Listed fields are different depending on the realm the unit is being listed. This example is for Cycle Trader. You can use these fields to give buyers even more information about their units.

Note: Mileage will update to hours in applicable circumstances.

| Silver 🗸           |                   |           | CC    | 0 | Ibs       | 0         | mi |
|--------------------|-------------------|-----------|-------|---|-----------|-----------|----|
|                    |                   |           |       |   |           |           |    |
|                    |                   |           |       |   |           |           |    |
|                    |                   |           |       |   |           |           | _  |
| Features & Options |                   |           |       |   |           |           |    |
| C AM/FM            | Air Cooled        | C Alarm S | ystem |   | 🗆 Anti-Lo | ck Brakes |    |
| CB Radio           |                   | Cassette  | 2     |   | Cruise    | Control   |    |
| Custom Exhaust     | Custom Wheels     | Cycle C   | over  |   | C Fork Lo | ock       |    |
| Forward Controls   | Rear Compartments | Saddle I  | Bags  |   | 🗆 Shaft D | rive      |    |
| Side Car           | Side Compartments | Tank Bra  | 3     |   | 🗆 Trailer |           |    |
| Water Cooled       |                   |           |       |   |           |           |    |
|                    |                   |           |       |   |           |           |    |

Engine Size

Weight

Mileage

Engine Type

#### Features & Options

Choose any additional features and options that consumers would be interested in. These will be dependent on the Class or Category that is selected for the unit.

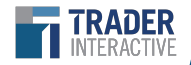

### Images, Video & Marketing

| Images & Video                                                                                                    |                                                                                                    |                                                                                                    |
|----------------------------------------------------------------------------------------------------|----------------------------------------------------------------------------------------------------|----------------------------------------------------------------------------------------------------|
| Images 😮                                                                                                    |                                                                                                    |                                                                                                    |
|                                                                                                    | dd Photos                                                                                                    | <ul> <li>Images</li> <li>Images uploaded here show up everywhere the listing</li> <li>Upload up to 100 images</li> <li>Best practice is to have a minimum of 5 images, sometimes more depending on the unit</li> </ul>     |
| Video 😧 Add a video by pasting a YouTube video URL or uploading a video file. YouTube Video URL Upload a Video or Upload a Video  | Trader 360 Image If you have a 360 degree virtual tour of your vehicle, add the URL below. Virtual Tour URL Submit                                                                                                    | <ul> <li>Video*</li> <li>If included in package, attach a YouTube video URL or upload a video file</li> </ul>                                                                                                    |
| Marketing                                                                                                    |                                                                                                    |                                                                                                    |
| Tagline Choose an icon and some text to help your listing stand out in search results. Icon S  S  C  C  C  C  C  C  C  C  C  C  C | Audio Brochure Using your listing's photos & information, we automatically create a sliding brochure with audio for your listing. Requires at least 1 photo.  Default Custom Spoken Toxt This 2020 Peterbill 1567 is located in Chesapeake Virginia. Complete the | <ul> <li>Marketing**</li> <li>Dealers can choose an icon and tagline to help their list stand out in search results</li> <li>The audio brochure is automatically generated when the stand out in search results</li> </ul> |
| Text:                                                                                                    | form below to send us an email for more information about this Truck.                                                                                                    | description is a certain length, and can be played by pressing the Play button on the photo carousel on the N                                                                                                    |
|                                                                                                    | Play Audio                                                                                                    | *Video is automatically included in all Commercial Truck and Equipment Trader packages                                                                                                    |

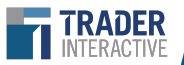

### **Enhanced Ads Auto-Select**

The Enhanced Ads Auto-Selector automatically assigns any unused Premium Select, Featured and Premium Ads to a dealer's most in-demand units on the brand's marketplace, ensuring their ad enhancements are fully optimized at all times.

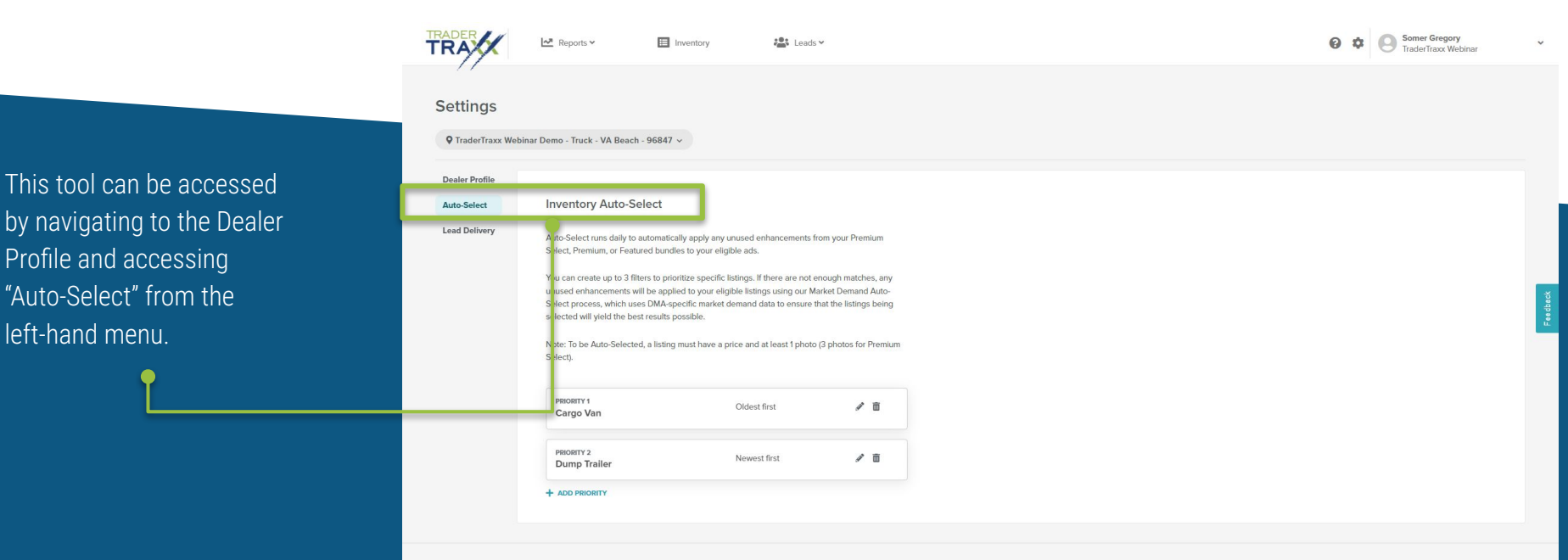

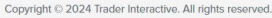

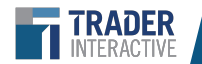

### **Enhanced Ads Auto-Select**

| Year                    | Class            |
|-------------------------|------------------|
| All Years 🗘             | All Classes 🗢    |
| Category                | Make             |
| All Categories          | All Makes 🗘      |
| Model                   | Condition        |
| All Models 🗘            | All Conditions 🗘 |
| Selection Order         |                  |
| Created Date - Newest 🗧 |                  |
|                         |                  |

Users can direct the Auto-Select tool to prioritize a specific type of unit above all other units by accessing the Auto-Select tool's menu and creating "filters."

#### **APPLYING FILTERS TO THE AUTO SELECTOR**

- Click the "+ ADD A FILTER" button in the "Inventory Auto Select" menu
- Enter the unit details, including Year, Class, Category, Make, Model, and Condition.
- Change the "Selection Order" based on preference.
- Additional filters can be created by selecting the blue "+ ADD PRIORITY" button.
- Use the pencil icon to edit any of the filters that have been created, or the trash can icon to delete them.

**IMPORTANT NOTE:** Criteria are treated as "AND" not "OR" and inventory that meets ALL criteria will be selected. Keep in mind that the more criteria you add, the narrower your auto-selection options become.

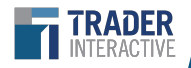

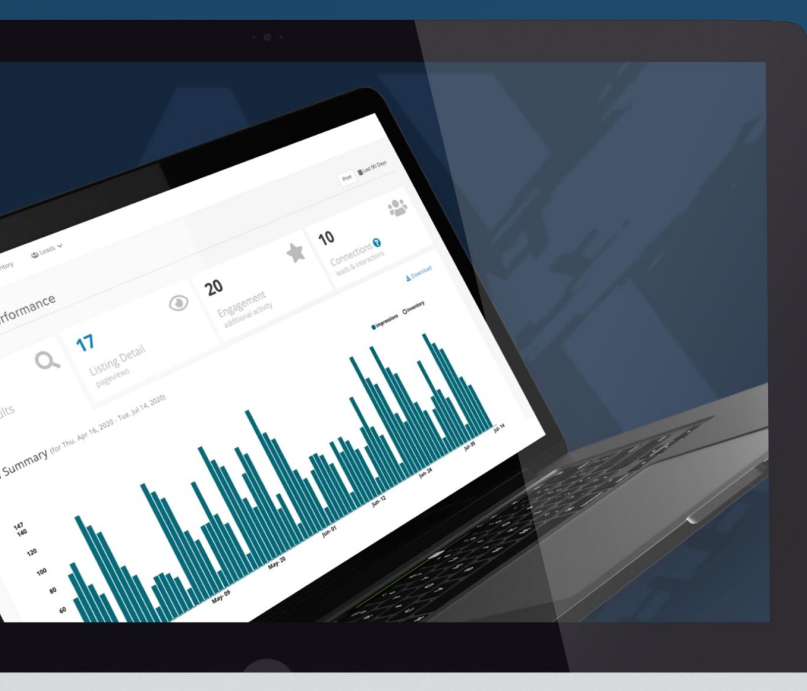

# Leads

Navigation & Lead Grid Lead Manager Lead Enrichment Automatic Lead Assignment

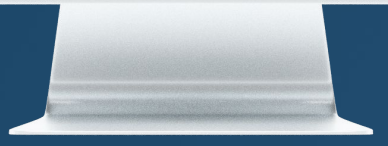

### Leads

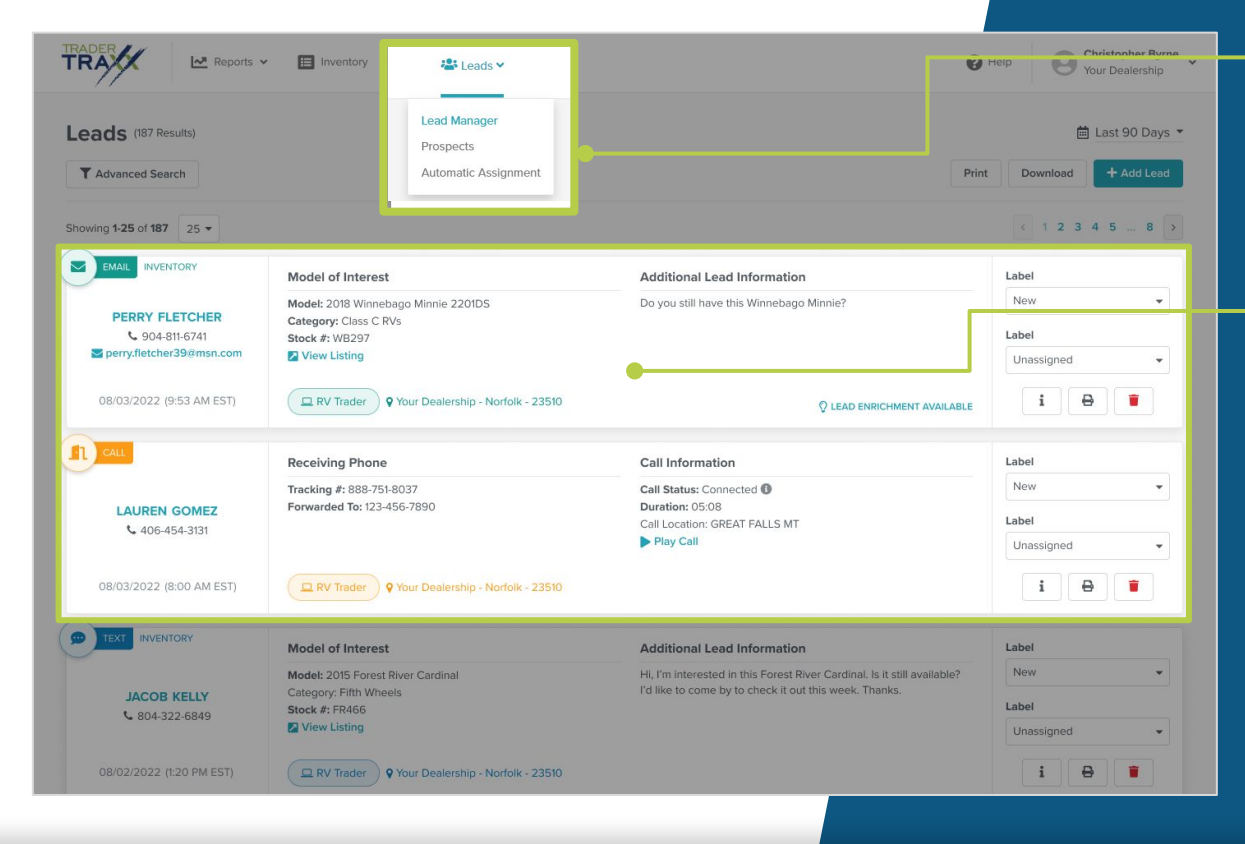

### Sub-Navigation

Lead Manager Prospects Automatic Assignment

### Lead Manager

- Provides you with detailed information about leads and connections and enables you to keep up with, nurture, and convert those leads.
- Color codes leads according to channel and will default to chronological order, with the most recent leads at the top.
- Defaults to display 90 days worth of lead data

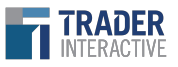

### Lead Manager

Dealers can manage leads here, as well as manually enter leads from other sources if needed.

| Leads (187 Results)                                                     |                                                                                                    |                                                                                                    | 🛗 Last 90 Days 👻                               |
|-------------------------------------------------------------------------|----------------------------------------------------------------------------------------------------|----------------------------------------------------------------------------------------------------|------------------------------------------------|
| Search by Customer Name, Model, e Source Channe                         | el Type                                                                                                    | Assignment Status                                                                                                    | Location                                       |
| All Sources  All Ch Source                                              | annels • All Types •                                                                                               | All Users                                                                                                    | All Locations •                                |
| All Sources Commercial Truck Trader<br>Equipment Trader<br>hrtrucks.com | Model of Interest<br>Model: 2018 Winnebago Minnie 2201DS<br>Category: Class C RVs<br>Stock # VB297                 | Additional Lead Information<br>Message: Do you still have this 2018 Minnie? Think<br>could be a good fit but would like to discuss.                                                                                                    | it New  Assigner To                            |
| perry.1, ther39@msn.com<br>12/03/20 8 (9:53 AM EST)                     | View Listing                                                                                                    | Ø LEAD ENRICHMENT AVAILAE                                                                                                    | Unasskined                                     |
| UNAY AILABLE ()<br>6 8/4-322-6849                                       | Model of Interest<br>Model: 2015 Forest River Cardinal<br>Category: Fifth Wheels<br>Stock #: FR466<br>View Listing | Additional Lead Information<br>Message: Hello, I am interested in your 2015<br>Forest River Cardinal with stock number FR466.<br>Is it still available? 7d like to come by to check it<br>out some time this weekend. Also interested in<br>discussing financing. Please give me a call on | Status<br>i D I<br>Assigned To<br>Unassigned V |
| 12/02/2C IB (4:37 PM EST)                                               | RV Trader Chesapeake RVs<br>Receiving Phone                                                                        | Call Information                                                                                                    | i 🖶                                            |
| NCS GREAT FALLS                                                         | Tracking #: 888-751-8037<br>Forwarded To: 123-456-7890                                                             | Call Status: Connected  Duration: 05:08 Call Location: GREAT FALLS MT Play Call                                                                                                    | i 🕀<br>Assigned To<br>Kent Ward 👻              |

#### Lead Manager data includes:

- Emails
- Phone-call recordings
- Text and Chat (when enabled)
- Ability to assign leads to specific TraderTraxx users
- Track the status of leads captured from your ads

### Filters

 By clicking on Filters, you will see additional filters to select

### Location Dropdown

• Only for multi-location dealers, this allows you to see leads from a specific location

### Source Dropdown

• Filter by a source to see leads coming from a specific marketplace or manual, if added manually

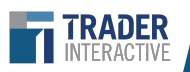

# Lead Manager Multi- Location & Multi-Realm

If you manage more than one location, or listings across multiple Trader marketplaces, you will have access to leads from all of your locations, and will have the opportunity to filter leads by location.

#### Dealership Location

• Indicates which dealership the inventory is located at

#### Listing Marketplace Realm

 Displays where the lead has come from if you advertise on multiple marketplaces

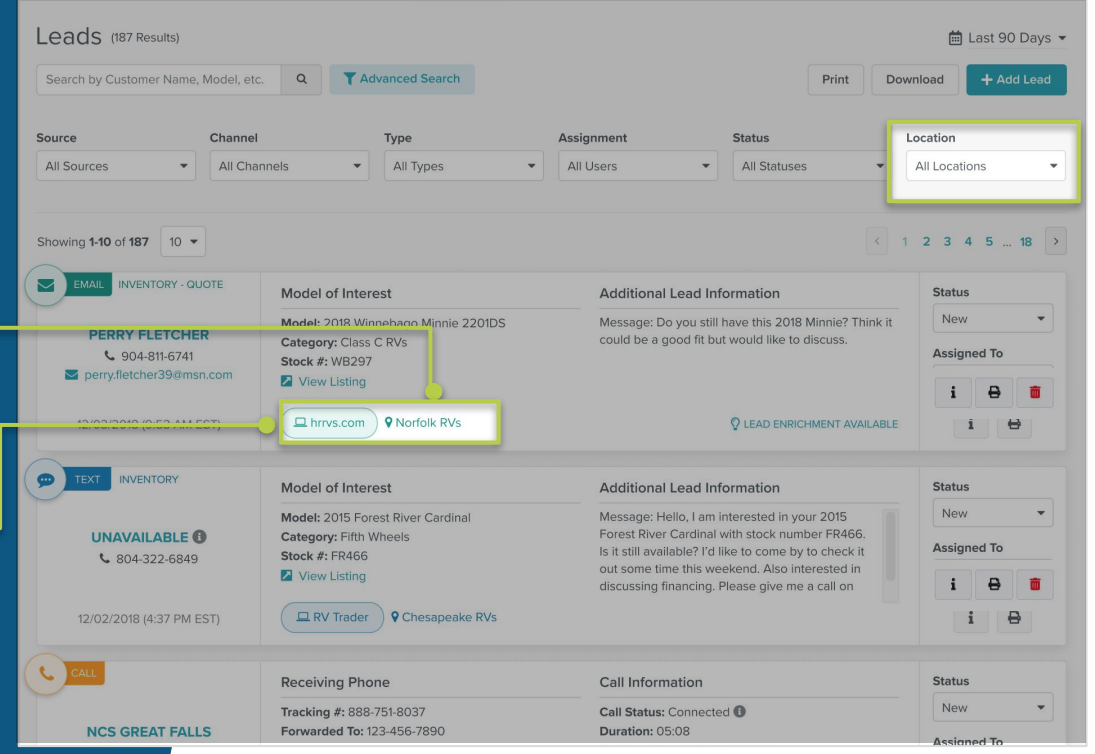

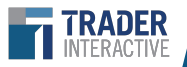

### Lead Enrichment

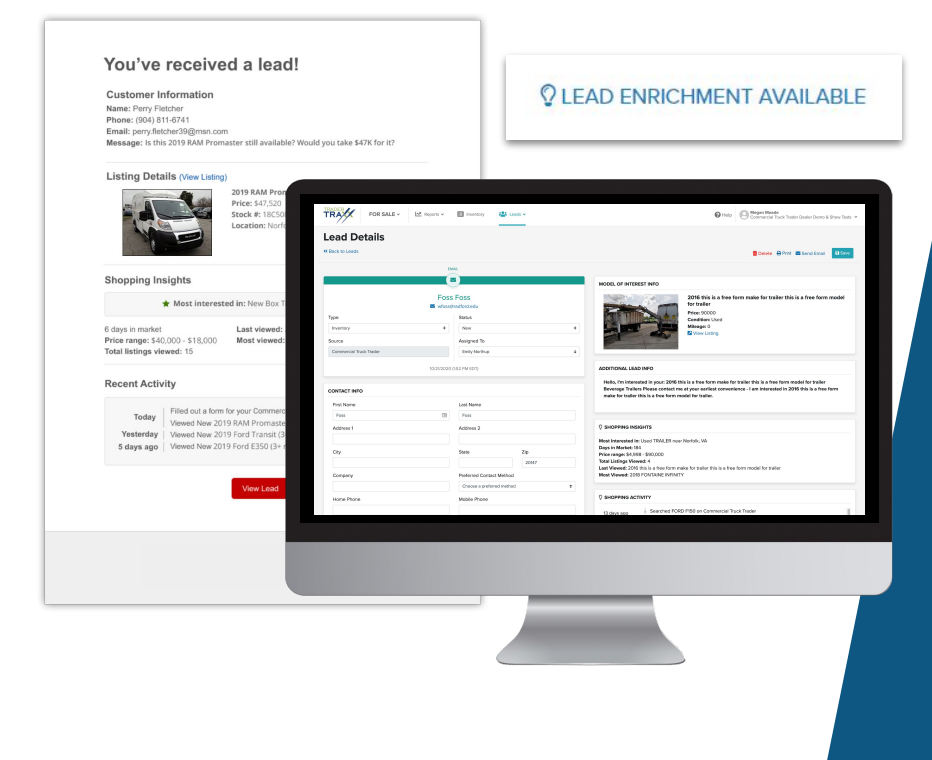

Lead Enrichment provides exclusive **insights around leads and connections** that span across our marketplace.

From the dropdown menu, choose "Lead Manager" and click on the lead that you that want to explore. Lead Enrichment data will appear under shopping insights.

For email and chat leads, you will receive shopping insights on that specific consumer:

- Time in market
- High and low price range they have been searching in
- Total listings viewed
- Latest units viewed

You will also receive these insights in your lead notification email.

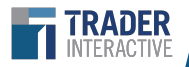

### Automatic Lead Assignment

Reports ~ Inventory Leads V Automatic Lead Assignment How to use Use this tool to automatically assign incoming leads to users at your dealership. Additional Informa To create a new assignment rule: 1. Select a Lead Type from the dropdown menu \* If multiple users are add 2 Select a Location Each Location requires 3. Click "Add Rule" · Lead assignment rules 4. Select at least one user from the Users dropdown menu\* Lead notifications are s **Assignment Rules** Lead Type Location Select a lead type ۵ Select a location ۵ Lead Type Location Users Core Inventory - Norfolk Norfolk Inventory 23508 Core Inventory- Chesapeake norfolk Inventory 23510 Core Inventory - Norfolk Norfolk Service Request 23508

#### Auto-Assigning leads in Lead Manager:

- 1. Select the Lead Type.
- 2. Select a location (for multi-rooftop dealers).
- 3. Click "Add Rule."
- 4. Select which users receive the lead assignment.
- 5. If multiple users are added to a Lead Type, incoming leads are assigned in a round-robin sequence.

#### Location Dropdown

You can create a rule to assign leads to specific users in each location

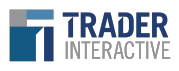

### TraderTraxx Mobile App

Trader interactive has made new updates to the mobile TraderTraxx app, completely overhauling the design so that inventory, reports, and performance analytics are easier to navigate.

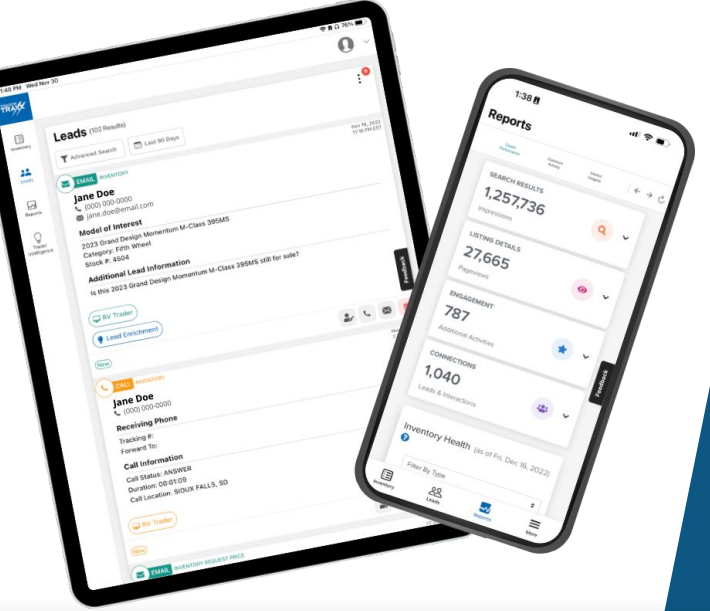

After downloading the TraderTraxx app, you will receive alerts of all incoming leads including emails, texts, chats, and phone calls.

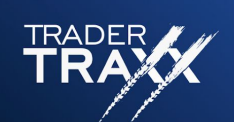

Download the mobile app for IOS or Android

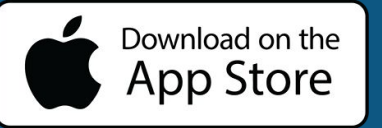

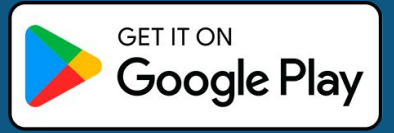

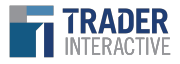

# Questions?

If you have any additional questions about TraderTraxx, please do not hesitate to contact your account representative or email MarketplaceCS@TraderInteractive.com.